# Master Facility List Kenya Documentation

Release 0.0.1a3

developers@savannahinformatics.com

Aug 05, 2017

# Contents

| 1 | Devel | opers guide                      |
|---|-------|----------------------------------|
|   | 1.1   | Installing for evaluation        |
|   | 1.2   | Installing for development       |
|   | 1.3   | Installing for production        |
|   | 1.4   | The big picture                  |
|   | 1.5   | Authentication and authorization |
|   | 1.6   | Using the API - basic principles |
|   | 1.7   | The API sandbox         23       |
|   | 1.8   | Metadata resources               |
|   | 1.9   | The service catalog              |
|   | 1.10  | Facilities                       |
|   | 1.11  | Facility types                   |
|   | 1.12  | Facility Upgrades and Downgrades |
|   | 1.13  | Community Health Units           |
|   | 1.14  | Regulation                       |
|   | 1.15  | GIS Support                      |
|   | 1.16  | Workflow                         |
|   | 1.17  | Contributors' code of conduct    |
|   | 1.18  | Regulator Synchronization    73  |

This is documentation for the API server for the second generation Kenyan Ministry of Health Master Facility List (MFL). The MFL system's "home" is at http://ehealth.or.ke/facilities/. This documentation is aimed at developers (both MFL developers and those developing third party systems that use the MFL API) and system administrators.

There is a downloadable PDF version of this documentation, a mobile friendly EPUB version and a downloadable HTML version.

# CHAPTER 1

# Developers guide

# Installing for evaluation

In this scenario, you do not plan to make any changes to the MFL API server but you need to have a local copy against which you can test a new API client or a new third party integration.

We recommend that you use Vagrant and Virtualbox to create a test server for yourself.

If you are an expert Vagrant user, you can substitute Virtualbox with VMWare Desktop / Player, HyperV etc. You'll have an easier time if you are on a \_nix e.g Ubuntu or OS X.

# **Deployment Assumptions**

The deployment scripts will fail unless the following are true:

- you are on a vagrant supported OS ( so far Ubuntu 14.04LTS has been tested )
- you have run ssh-keygen and have a public key at \$HOME/.ssh/id\_rsa.pub

# Vagrant

Before installation, you will need to have the vagrant-env plugin. The installation is as simple as running

```
vagrant plugin install vagrant-env
```

Ansible is used to provision the vagrant box. An understanding of ansible is recommended though not required.

## Installation

- 1. Ensure vagrant is installed
- 2. Create a python virtual environment and activate the created virtual environment.

- 3. Install ansible in the virtual environment.
- 4. Set the following environment variables:
  - DATABASE\_NAME the name of the database to user
  - DATABASE\_USER the database user to use
  - DATABASE\_PASSWORD the database password to use
- 5. Run vagrant up. It shall download and setup everything in the virtual machine.
- 6. The system is ready to use

# Installing for development

You'll have an easier time if you are on a current Ubuntu. On Ubuntu, the key dependencies can be installed with:

```
sudo apt-get install postgresql binutils postgis gdal-bin libproj-dev libgeoipl graphviz libgraphviz-dev
```

To build lxml on Debian 8 you have to install:

sudo apt-get install libxml2-dev libxslt-dev

You may need to install distribution specific packages e.g on Ubuntu 14.04 with the default PosgreSQL 9.3:

sudo apt-get install postgresql-9.3-postgis-2.1

In order to build some of the Python dependencies in the *virtualenv*, some libraries will need to be in place. Again, if you are on a recent Ubuntu, you can get them at once with:

Note: This project has been tested with Python2. It may work with Python3 but it has not been tested

```
sudo apt-get build-dep python-shapely python-numpy cython python-psycopg2
libxml2-dev libxslt1-dev libffi-dev
```

**Note:** You must ensure that ElasticSearch is running. In a typical Ubuntu install (from the *.deb* supplied by Elastic-Search ), the search server is not started by default.

# **Getting started**

#### A: Running the system from source code

- 1. Create a virtualenv
- 2. Activate the created vitualenv and run pip install -r requirements.txt
- 3. Run the following commands sequentially:
  - fab setup\_db This drops the database if it exists, creates the database and runs migrations.
  - **fab load\_demo\_data** This will load sample test data for the API if the project **DEBUG** attribute in settings is set to *True*.

• **fab recreate\_search\_index** Creates an Elasticsearch index. Before running this command ensure that Elasticsearch is up and running. This command causes the data that has been loaded in the database to be indexed in ElasticSearch.

Note: At times during development one may want to retain the database. To do so, call fab load\_demo\_data and fab recreate\_search\_index.

Also one may want to recreate the database. Calling fab setup\_db drops the database, creates it again and runs migrations. After this one may proceed to load the data

and create the search index as desired.

**B:** Installing the system Activate the virtualenv and run python setup.py install while in the project folder.

# Installing for production

This server has been developed and tested on Ubuntu Linux ( any Ubuntu that is currently "in support" will do ). It should be *trivial* to get it working on any \*NIX ( including OS X ).

Kindly note that this restriction applies to the servers only, and not to any of the API clients e.g browsers and third party systems. Clients can run on any modern operating system.

We supply an Ansible playbook that automates this entire process.

## Setting up the environment

This server is built as a Twelve-Factor App. For that reason, the key configuration parameters are stored in the environment - set up directly in the operating system as environment variables or as a *.env* file in the application's root folder.

The .env file holds confidential configuration information. For that reason, it is not tracked in version control ( version control has an example .env whose values should **not** be used in production ).

A proper . env file should set the following values up:

```
SECRET_KEY=pleasechangetoanewlygeneratedsecretkey
DEBUG=off # NEVER run with Debug=True in production
# Use real email settings here e.g from Amazon SES
EMAIL_HOST=''
EMAIL_HOST_USER=''
EMAIL_HOST_DASE()
# Here because the original user was too lazy to write ruby code for the VagrantFile
DATABASE_USER=mfl # Change this
DATABASE_PASSWORD=mfl # **CHANGE** this, no matter how lazy you feel
DATABASE_NAME=mfl # Change this
# Make sure you change this in lockstep with the three DATABASE_* vars above
DATABASE_URL='postgres://mfl:mfl@localhost:5432/mfl'
# Location where the administration frontend is running
```

```
FRONTEND_URL='http://localhost:8062'
DEBUG=False
REALTIME_INDEX=True # ** set to true to update the search index in realtime**
HTTPS_ENABLED=True # ** Set to true if HTTPS will be used
AWS_ACCESS_KEY_ID=<AWS access key>
AWS_SECRET_ACCESS_KEY=<AWS secret key>
AWS_STORAGE_BUCKET_NAME=<AWS bucket name>
STORAGE_BACKEND=<storage backend e.g storages.backends.s3boto.S3BotoStorage>
```

Warning: Please make sure that you have set up secure values.

You will need to save a copy of the .env at a secure location (not in the code repository). If you loose the .env / forget the values, you could lose the ability to maintain the deployed production system.

### The pre-deploy checklist

You MUST work your way through the Django deployment checklist.

# Configuring the ansible inventory

There is an inventory file in the playbooks folder. This file should be edited to have a line for each server that is managed by Ansible.

The following is an example:

```
azure_test_server ansible_ssh_host=mfl.slade360.co.ke ansible_ssh_

oport=22 ansible_ssh_user=azureuser ansible_ssh_private_key_file=/home/

ongurenyaga/.ssh/id_rsa
```

The template breaks down roughly to this:

Warning: The SSH private key must be kept private.

#### In the site.yml file ensure that the relevant variables are updated e.g

```
load_demo_data: false , //set to true if demonstration data needs to be loaded
warm_cache: false, // set this to true if the cache needs to be refreshed
server_url: "https://testdomain.com, //THe API-server URL
username: <Public user username>
password: <public password>,
client_id: <OAUTH client id for the public user >,
client_secret:<OAUTH client secret for the public user>
```

Once all the deployment attributes have been set, cd into the playbooks folder and run the command below:

ansible-playbook site.yml

It deploys the API server, the public website and the administration website and they should be available from the URLs provided in the site.yml file once the command has finished executing.

Warning: If you are working off a recent Ubuntu Linux on your laptop, you should comment out SendEnv LANG LC\_\* in /etc/ssh/ssh\_config.

The forwarding of language environment variables from the local computer is known to cause mischief on the remote server.

Warning: This server should only be run on a non-threaded server e.g gunicorn in the standard multi-process configuration.

This is because the geographic features rely on GDAL, which is not thread safe.

# The big picture

The Master Facilities List is one of the building blocks of the Kenyan National Health Information System. The second edition of the MFL is focused on interoperability, standardization and unification.

## Interoperability

This system adopts an API First approach, as explained in the Using the API - basic principles chapter.

The authors have gone to great lengths to make it easy for other systems - with the correct authorization - to read and write MFL data.

## Standardization

The MFL's core mission includes the standardization of facility codes. In this edition, the core mission has been expanded to include the standardization of service codes. You can read more about that in the *The service catalog* chapter.

# Unification

The first generation of the Master Facilities List ( and its "satellites" ) had five semi-independent systems: public and administration systems for the "core" MFL, a mirror of those two for the Master Community Units List and a

regulators interface.

This release unifies them all under a single API. That API is client agnostic - the client could be a web or mobile application, another system or even a reporting tool.

Note: A future release of this system could standardize more things e.g practitioner codes.

# Authentication and authorization

Authentication is the process of associating an API request with a specific user, while authorization determines if the user has permission to perform the requested operation.

# **Authentication**

A system like this has to consider the needs of programmatic clients (like integrations into other systems) and the needs of "actual users" (in this case people logged in to the web interfaces).

The MFL API server supports both session (cookie based) and OAuth 2 (token based) authentication. For both approaches, the production API server **must be run over HTTPS**.

#### **Session Authentication**

#### Logging in

{

{

POST the credentials to /api/rest-auth/login/. The payload should be similar to the example below:

```
"username": "hakunaruhusa@mfltest.slade360.co.ke",
"password": "hakunaruhusa"
```

A successful login will have a HTTP 200 OK response. The response payload will have a single key parameter: a Django Rest Framework TokenAuthentication key. For example:

"key": "f9a978cd00e9dc0ebfe97d633d98bde4b35f9279"

Note: Please note that the username is actually an email address.

Note: We discourage the use of token authentication. Kindly see the section on OAuth2 below.

### Logging out

Send an empty (no payload) POST to /api/rest-auth/logout/.

A successful logout will get back a HTTP 200 OK response, and a success message similar to the one below:

```
"success": "Successfully logged out."
```

#### Getting user details after login

After a user is logged in, a typical client (such as a web application) will need to get additional information about the user. This additional information includes permissions.

If the user is logged in, a GET to /api/rest-auth/user/ will get back a HTTP 200 OK response and a user details payload similar to this example:

```
{
   "id": 3,
   "short name": "Serikali",
   "full_name": "Serikali Kuu ",
   "all_permissions": [
       "common.add_town",
       "oauth2_provider.change_accesstoken",
       "mfl_gis.delete_wardboundary",
        "auth.add_permission",
        "chul.change_approvalstatus",
       "facilities.delete_facilitytype",
       // a long list of permissions; truncated for brevity
   ],
   "user_permissions": [],
   "groups": [],
   "last_login": "2015-05-04T16:33:36.085065Z",
   "is_superuser": true,
   "email": "serikalikuu@mfltest.slade360.co.ke",
   "first_name": "Serikali",
   "last_name": "Kuu",
   "other_names": "",
   "username": "serikalikuu",
   "is_staff": true,
   "is_active": true,
   "date_joined": "2015-05-03T02:39:03.440962Z",
   "is_national": true,
   "requires_password_change": false
}
```

If the user is not logged in, the return message will be a HTTP 403 FORBIDDEN with the following message:

"detail": "Authentication credentials were not provided."

**Note:** If a user needs to change their password e.g because it was created by an admin and must be changed on first login, the requires\_password\_change boolean property will be set to true.

Every well behaved web client should observe this property and implement the appropriate "roadblock".

{

}

#### **OAuth2 Authentication**

You can learn all that you need to know about OAuth2 by reading rfc6749.

#### A simple OAuth2 workflow

If you are in too much of a hurry to read all that, here is what you should do:

#### Registering a new "application"

You should know the user ID of the user that you'd like to register an application for. You can obtain that ID from the user details API described above or from /api/users/.

You need to know the authorization\_grant\_type that you'd like for the new application. For the example below, we will use password. If you do not know what to choose, read rfc6749.

The next decision is the choice of client\_type. For the example below, we will use confidential. As always - consult rfc6749 for more context.

POST to /api/users/applications/ a payload similar to this example:

```
"client_type": "confidential",
"authorization_grant_type": "password",
"name": "Demo / Docs Application",
"user": 3
```

A successful POST will get back a HTTP 201 CREATED response, and a representation of the new application. This example request got back this representation:

```
"id": 1,
"client_id": "<redacted>",
"redirect_uris": "",
"client_type": "confidential",
"authorization_grant_type": "password",
"client_secret": "<redacted>",
"name": "Demo / Docs Application",
"skip_authorization": false,
"user": 3
```

#### Note:

}

{

{

- The *client\_id* and *client\_secret* fields were automatically assigned.
- The *skip\_authorization* and *redirect\_urls* fields have default values.
- A single user can be associated with multiple applications.

#### Authenticating using OAuth2 tokens

First, obtain an access token by POST ing the user's credentials to /o/token/. For example:

```
curl -X POST -d "grant_type=password&username=serikalikuu@mfltest.slade360.co.ke&

→password=serikalikuu" http://

→sfzgvKKVpLxyHn3EbZrepehJnLn1r000FnuqBNy7:7SMXKum5CJVWABxIitwszES3Kls5RTBzYzJDI5jdvgPcw0vSjP5pnlYHf

→o/token/
```

#### Which breaks down as:

{

If you authenticate successfully, the reply from the server will be a *JSON* payload that has the issued access token, the refresh token, the access token type, expiry and scope. For example:

```
"access_token": "fKDvh2fFLR1iFPuB26RUEalbjY04rx",
"token_type": "Bearer",
"expires_in": 36000,
"refresh_token": "jLwpCh3Wb0XBeb01XMeZR5AQYedkj1",
"scope": "read write"
```

Pick the access\_token and send it in an Authorization: Bearer header e.g

```
curl -H "Authorization: Bearer ziBLqoXwVEA81W9yEmE260AZ41CJHq" http://localhost:8000/
→api/common/counties/
```

### **Authorization**

This server's Role Based Access Control setup is based on the Django framework permissions and authorization system.

#### Understanding the role based access control setup

The user details API endpoint ( explained above ) returns the logged in user's permissions.

A user's permissions come from three "sources":

- the permissions assigned to the group (role) that the user belongs to
- · the permissions assigned directly to the user
- the is\_superuser boolean flag; a user who is a "superuser" automatically gets all permissions

The MFL API server has an additional "layer" of authorization: whether a user is a "national user" or a "county user". In certain list endpoints ( chiefly those that deal directly with facilities ), a "county" user will have their results limited to facilities that are located in their county.

**Note:** This API server does not support "true" unauthenticated read-only access For the public site, OAuth2 credentials ( that correspond to a role with limited access ) will be used.

Note: From the point of view of the MFL API, regulator systems are just one more set of API clients.

#### **Users and counties**

In 2010, Kenya got a new constitution. One of the major changes was the establishment of a devolved system of government.

The second generation MFL API ( this server ) is designed for the era of devolution. In this system, facility record management should occur at the county level.

The separation of privileges between data entry staff ("makers") and those responsible for approval ("checkers") can be modelled easily using the role based access control setup described above.

The only additional need is the need to link county level users to counties, and use that information to limit their access. This has been achieved by adding an is\_national boolean flag to the custom user model and adding a resource that links users to counties. The example user resource below represents a non-national (county) user (note the is\_national field):

```
{
   "id": 4,
   "short_name": "Serikali",
   "full_name": "Serikali Ndogo ",
   "all_permissions": [
       "common.add_town",
       // many more permissions
   ],
   "user_permissions": [],
   "groups": [],
   "last_login": null,
   "is_superuser": true,
   "email": "serikalindogo@mfltest.slade360.co.ke",
   "first_name": "Serikali",
   "last_name": "Ndogo",
   "other_names": "",
   "username": "serikalindogo",
   "is_staff": true,
   "is_active": true,
   "date_joined": "2015-05-03T02:39:03.443301Z",
   "is national": false
```

In order to link a user to a county, you need to have two pieces of information:

- the user's id
- the county's id easily obtained from /api/common/counties/

With these two pieces of information in place, POST to /api/common/user\_counties/ a payload similar to this example:

```
"user": 4,
"county": "d5f54838-8743-4774-a866-75d7744a9814"
```

A successful operation will get back a HTTP 201 CREATED response and a representation of the newly created resource. For example:

```
"id": "073d8bfa-2a86-4f9a-9cbe-0b8ac6780c3a",
"created": "2015-05-04T17:44:56.441006Z",
"updated": "2015-05-04T17:44:56.441027Z",
```

{

{

```
"deleted": false,
"active": true,
"created_by": 3,
"updated_by": 3,
"user": 4,
"county": "d5f54838-8743-4774-a866-75d7744a9814"
```

The filtering of results by county is transparent ( the API client does not need to do anything ).

**Note:** A user can only have one active link to a county at any particular time. Any attempt to link a user to more than one county at a time will get a validation error.

If you'd like to change the county that a user is linked to, you will need to first inactivate the existing record ( PATCH it and set active to false ).

In order to determine the role that a user is currently linked to, issue a GET similar to /api/common/ user\_counties/?user=4&active=true. In this example, 4 is the user's id.

## Setting up users, permissions and groups

#### Permissions

}

API clients should treat permissions as "fixed" builtins. The server does not implement any endpoint that can be used to add, edit or remove a permission.

The available permissions can be listed by issuing a GET to /api/users/permissions/. The results will look like this:

```
{
   "count": 216,
   "next": "http://localhost:8000/api/users/permissions/?page=2",
   "previous": null,
   "results": [
        {
            "id": 61,
            "name": "Can add email address",
            "codename": "add_emailaddress",
            "content_type": 21
        },
        {
            "id": 62,
            "name": "Can change email address",
            "codename": "change_emailaddress",
            "content_type": 21
        },
        {
            "id": 63,
            "name": "Can delete email address",
            "codename": "delete_emailaddress",
            "content_type": 21
        },
        // truncated for brevity
   ]
```

**Note:** The *content\_type* keys in the example above originate from Django's contenttypes framework. For an API consumer, they are an implementation detail / curiosity; API clients will not need to know more about them.

#### Groups

The API server provides APIs that can be used to create roles, alter existing roles and retire roles.

Existing roles (groups) can be listed by issuing a GET to /api/users/groups/.

#### Creating a new role

POST to /api/users/groups/ a payload that similar to the one below:

```
{
    "name": "Documentation Example Group",
    "permissions": [
        {
            "id": 61,
            "name": "Can add email address",
            "codename": "add_emailaddress"
        },
        {
            "id": 62,
            "name": "Can change email address",
            "codename": "change_emailaddress"
        }
    ]
}
```

A successful operation will get back a HTTP 201 CREATED status.

Note: You must supply both a name and permissions.

#### Updating an existing role

PUT or PATCH to a group detail URL e.g /api/users/groups/1/.

For example, to take away from the example role the "Can change email address" permission, the following PATCH request should be sent:

```
{
    "permissions": [
        {
            "id": 61,
            "name": "Can add email address",
            "codename": "add_emailaddress"
        }
    ]
}
```

A similar approach will be followed to add permissions.

A successful operation will get back a HTTP 200 OK status.

Note: Permissions will always be overwritten when you perform an update.

#### User management

{

}

#### User registration (sign up)

POST to /api/rest-auth/registration/ a payload similar to this example:

```
"username": "likeforreal",
"email": "likeforreal@yodawg.dawg",
"password1": "most_secure_password_in_the_world_like_for_real",
"password2": "most_secure_password_in_the_world_like_for_real"
```

A successful operation will get back a HTTP 201 CREATED response and a representation of the new user. For example:

```
HTTP 201 CREATED
Content-Type: application/json
Vary: Accept
Allow: POST, OPTIONS, HEAD
{
    "id": 9,
    "short_name": "",
    "full_name": " ",
    "all_permissions": [],
    "user_permissions": [],
    "groups": [],
    "last_login": "2015-05-05T09:12:01.888514Z",
    "is_superuser": false,
    "email": "likeforreal1@yodawg.dawg",
    "first_name": "",
    "last_name": "",
    "other_names": "",
    "username": "likeforreal1",
    "is_staff": false,
    "is_active": true,
    "date_joined": "2015-05-05T09:12:01.790167Z",
    "is_national": false
```

Note: This API server does not implement email address confirmation. A future release might implement that.

Note: The registration operation described above suffices, for public users.

The manner in which users should be linked to counties has already been discussed in the Authorization section.

#### Linking users to groups

In order to assign a user to a group, you will need to know the group ID (which you can obtain from /api/groups/).

PATCH an already existing user with a payload similar to this example:

```
{
    "groups": [
        {"id": 1, "name": "Documentation Example Group"}
]
}
```

In order to remove them from their assigned roles, PATCH with an empty groups list.

Note: This server does not support the direct assignment of permissions to users. That is deliberate.

#### Updating user details

Every writable attribute of a user record can be PATCH``ed. For example, to inactivate or retire a user, ``PATCH the user's (detail) record and set is\_active to false.

For example: if the detail record for the user we registered above (likeforreal) is to be found at /api/users/ 9/, the user can be inactivated by PATCH ing /api/users/9/ with:

"active": false

{

}

{

Note: The same general approach can be used for any other flag e.g is\_superuser.

#### **Password changes**

The password of the logged in user can be changed by making a POST to /api/rest-auth/password/ change/ a payload similar to this example:

```
"old_password": "oldanddonewith",
"new_password1": "newhotness",
"new_password2": "newhotness"
```

**Note:** A future version of this server may add support for social authentication e.g login via Facebook, Twitter or Google accounts.

# Using the API - basic principles

All the material here assumes that you already have access to an MFL test environment.

See *The API sandbox* and *Installing for evaluation* or *Installing for development* for information on how to get access to a test environment.

The MFL v2 project subscribes to the API First approach. It is **built to interoperate**. We "eat our own dog food" by insisting that the official user interfaces be just one more set of API clients, with no special privileges.

This guide is for the authors of client applications ( applications that consume the RESTful web e.g. *The service catalog* ). Those who would like to make changes to the MFL API server code itself should refer to the *Workflow* guide.

The MFL 2 API is "RESTish". We subscribe to the principles of REST but are not pedantic about it. It is built using the excellent Django REST Framework.

# **HTTP and HTTPS**

All API actions are based on HTTP and its verbs e.g. GET and POST.

| HIIP   | Description                                                                                 |
|--------|---------------------------------------------------------------------------------------------|
| Verb   |                                                                                             |
| HEAD   | Used to retrieve header information about a resource                                        |
| GET    | Used to retrieve a resource and for any read-only operation                                 |
| POST   | Used to create a resource and sometimes to change it                                        |
| PUT    | Used to mutate an existing resource. We, however, encourage the use of PATCH instead of PUT |
|        | whenever possible.                                                                          |
| PATCH  | Used to edit an already existing resource                                                   |
| DELETE | Used to <b>delete</b> an already existing resource                                          |
|        |                                                                                             |

Production instances should always run over HTTPS.

### **Data Format**

The MFL API server supports JSON for all API endpoints.

Some endpoints support CSV and Excel output. This will be indicated in the relevant sections of the documentation.

The preferred data format is JSON. We strongly encourage you to use JSON - you will find it to be more reliable, since it is the format used by the official front-ends and is therefore extensively tested.

In order to request a specific format, you will need to learn how to use content negotiation .

#### **Content Negotiation using headers**

Send the correct Accept header. For example:

#### To get json

curl -i -H "Accept: application/json" -H "Content-Type: application/json" http://localhost:8000/api/ common/contacts/

#### To get csv

curl -i -H "Accept: application/csv" -H "Content-Type: application/csv" http://localhost:8000/api/ common/contacts/

#### To get a resource in Microsoft Excel format

curl -i -H "Accept: application/xlsx" -H "Content-Type: application/vnd.openxmlformats-officedocument.spreadsheetml.sheet" http://localhost:8000/api/common/contacts/

Please note that the examples above do not factor in Authentication and authorization.

#### Content negotiation using query parameters

Append a ?format=<> GET parameter. For example:

- to get JSON ( the default ), append ?format=json to the URL
- to get CSV append ?format=csv to the URL
- to get Excel, append ?format=excel to the URL

# **Common fields**

All MFL (Master Facilities List) resources have the following fields:

| Field   | Description                                                                                        |
|---------|----------------------------------------------------------------------------------------------------|
| id      | A UUID. This is the database record's primary key.                                                 |
| created | An ISO 8601 timestamp ( UTC time zone ) that indicates when the resource was created               |
| updated | An ISO 8601 timestamp ( UTC time zone ) that shows when the last update occured                    |
| active  | A boolean; will be set to false when the record is retired                                         |
| deleted | A boolean; will be set to true when the record is removed. The API will in-fact not return deleted |
|         | items by default.                                                                                  |
| created | The ID of the user that created the record. The user model is the only one with non UUID primary   |
|         | keys.                                                                                              |
| updated | The ID of the user that last updated the record.                                                   |

The example listing below clearly shows the shared fields:

```
{
   "count": 5,
   "next": null,
   "previous": null,
   "results": [
        {
            "id": "16f7593f-0a21-41b6-87f1-ef2c4ec7e029",
            "created": "2015-05-03T02:30:26.345994Z",
            "updated": "2015-05-03T02:30:26.346007Z",
            "deleted": false,
            "active": true,
            "name": "POSTAL",
            "description": null,
            "created_by": 1,
            "updated_by": 1
       },
        {
            "id": "f4eaf905-be91-4050-b154-600e31510306",
            "created": "2015-05-03T02:30:26.342216Z",
            "updated": "2015-05-03T02:30:26.342229Z",
            "deleted": false,
            "active": true,
            "name": "FAX",
            "description": null,
            "created_by": 1,
            "updated_by": 1
        },
        {
```

```
"id": "f4e835d3-e6a4-4d2d-9d37-344a3da1bb0a",
            "created": "2015-05-03T02:30:26.338468Z",
            "updated": "2015-05-03T02:30:26.338481Z",
            "deleted": false,
            "active": true,
            "name": "LANDLINE",
            "description": null,
            "created_by": 1,
            "updated_by": 1
        },
        {
            "id": "68281bd2-d616-418d-ab01-616a225b643b",
            "created": "2015-05-03T02:30:26.334496Z",
            "updated": "2015-05-03T02:30:26.334510Z",
            "deleted": false,
            "active": true,
            "name": "MOBILE",
            "description": null,
            "created_by": 1,
            "updated_by": 1
        },
        {
            "id": "b2ce5bc9-0c73-4586-b5d2-e96c69b90b85",
            "created": "2015-05-03T02:30:26.328938Z",
            "updated": "2015-05-03T02:30:26.328956Z",
            "deleted": false,
            "active": true,
            "name": "EMAIL",
            "description": null,
            "created_by": 1,
            "updated_by": 1
        }
    ]
}
```

These fields are exposed via filters in most list endpoints. The examples below show those filters in use:

| Filter    | Example and examples                                                                                   |
|-----------|----------------------------------------------------------------------------------------------------|
| updated_b | <b>Renerns</b> results where the date is less than or equal to the supplied timestamp. An example of a |
|           | valid query is GET /api/facilities/facilities/?                                                        |
|           | updated_before=2014-05-06T10:36:45.112488Z                                                             |
| updated_a | f Returns results where the date is greater than or equal to the supplied timestamp. An example of a   |
|           | valid query is GET /api/facilities/facilities/?                                                        |
|           | updated_after=2014-05-06T10:36:45.112488Z                                                              |
| created_b | e Same as for updated_before, but operates on creation timestamps                                      |
| created_a | f Same as for updated_after, but operates on creation timestamps                                       |
| is_active | Can be used to retrieve active or inactive results only e.g GET                                        |
|           | /api/facilities/facilities/?is_active=false                                                            |

**Note:** Filters can be combined / chained.

#### **Documentation examples**

All the examples in this documentation will use the recommended JSON format.

# **Data notations**

The example below demonstrates the manner in which example JSON payloads in the documentation should be interpreted:

```
{
    "name": "John Doe",
    "gender": "M",
    "age": 33,
    "houses": [
        {
            "city": "Nairobi",
            "type": "Flat"
        },
        {
            "city": "Mombasa",
            "type": "Bungalow"
        }
    ],
    "phone": {
        "work": "8781923",
        "home": "213789123"
    }
```

This table describes the data above

| Property      | Туре            | Description                       |
|---------------|-----------------|-----------------------------------|
| name          | string          | Name of the person                |
| age           | integer         | Age of the person                 |
| gender        | string          | Gender of the person              |
| houses        | list of objects | A list of houses the person owns  |
| houses[].city | string          | The city in which the house is in |
| houses[].type | string          | The type of the house             |
| phone         | object          | The person's phone numbers        |
| phone.work    | string          | Work phone number                 |
| phone.home    | string          | Home phone number                 |

The [] notation is used to indicate a property of every object in a list. For example, houses [].city means every object in the list houses has a property called city.

#### **Data types**

The data types are standard JSON. The MFL API uses UUIDs for its primary keys.

| Data     | JSON           | Description                                                           |
|----------|----------------|-----------------------------------------------------------------------|
| type     | Representation |                                                                       |
| string   | string         | A sequence of zero or more characters wrapped in double quotes.       |
| object   | object         | A collection of name-value pairs wrapped in curly braces : { and }    |
| list     | array          | A collection of values                                                |
| boolean  | boolean        | Represents truthy values and falsy values. Valid values are true and  |
|          |                | false                                                                 |
| null     | null           | Represents null values                                                |
| integer  | integer        | Integer values                                                        |
| decimal  | string         | Precision decimal values represented as strings                       |
| uuid     | string         | A string of 32 characters used as a unique identifier (UUIDs)         |
| datetime | string         | A string representing date and time values ( <i>Dates and times</i> ) |
| url      | string         | A string representing the location of a network resource              |

# **URLs**

URLs in this document shall be written in shortform, excluding the scheme and domain (or IP) from which MFL can be accessed.

For a production system, the scheme shall always be https, unless otherwise specified.

For example, if MFL is running from the IP 192.168.1.56, a full URL could be https://192.168.1.56/api/common/contacts/. In the documentation, the URL shall be written as /api/common/contacts/, exluding the scheme and domain (or IP).

Note: All URLs have a trailing slash unless specified otherwise. For example, the url https://192.168.1. 56/v1/claims/ is not equivalent to the url https://192.168.1.56/v1/claims. The latter will result in a HTTP 404 (Not Found) response

# **URL Parameters**

Any API endpoints that support url parameters shall be specified in the following format:

/api/common/counties/<value>/

For example to retrieve a county by its ID ( UUID ), the URL shall be specified as:

/api/common/counties/<id>/

e.g. /api/common/counties/89d8f3dd698b46e6a052f355a231858d/

# **URL Query Parameters**

Any API endpoints that support query parameters shall be specified in the following format:

/api/common/counties/?name=<value>

For example to query the county endpoint by name, the URL shall be specified as:

/api/common/counties/?name=<name>

e.g. /api/common/counties/?name=Nairobi

# **Dates and times**

All dates and times shall be represented as datetime strings in ISO 8601 format i.e.

YYYY-MM-DDTHH:MM:SSZ

e.g. 2015-03-30T15:23:89Z

If timezone is to be included, the timezone shall be UTC, thus the format becomes

YYYY-MM-DDTHH:MM:SS+0000

e.g. 2015-03-30T15:23:89+0000

Any date that does not have a timezone shall be assumed to be UTC.

#### UUIDs

UUIDs are used as unique record identifiers for each record in MFL. All UUIDs used in MFL are version 4 UUIDs.

### **HTTP Errors**

- **400 (Bad Request)** This error occurs if the request given to the server is malformed or does not meet certain criteria e.g. invalid data.
- **401** (Unauthorized) The request to access a resource was unauthorized. (Authentication and authorization)
- **403 (Forbidden)** The authorized user does not have permission to access a resource (*Authentication and authoriza-tion*)
- 404 (Not found) The requested resource was not found
- 410 (Gone) The requested resource has been removed
- 500 (Server Error) A server error has occurred

# Pagination

Endpoints that return multiple items will be paginated with a page size of 25 by default. All endpoints returning a list of items shall have the following format:

GET /api/common/constituencies/?page=2

A client can request a larger page size by specifying the page\_size parameter e.g /api/common/contacts/ ?page\_size=100. There page size limit is selected at server configuration time; it will usually be around 1000 items.

# Audit trail

The API server provides an audit trail for all non third-party resources. This audit trail can be accessed on **detail** endpoints by appending an include\_audit=true query parameter.

For example, if there was a contact with the id 28d2a0c8-40f4-4686-97d0-d7c6f453fcb3, a GET request to /api/common/contacts/28d2a0c8-40f4-4686-97d0-d7c6f453fcb3/?include\_audit=true would return a payload that has a *revisions* key that contains a representation of every past revision of that specific contact.

# Search

Every list endpoint supports full text search. Search is implemented as a filter, using the search query parameter.

For example, to search for contacts that have the word "meru" in them, the query would be /api/common/ contacts/?search=meru.

# The API sandbox

Our experience teaches us that the biggest roadblock to systems integration is usually communication. Developers operate at a level of precision and detail that is alien to most people. We've been spoilt by our past dabblings with high quality API documentation sites like the Stripe API site.

# Swagger

The API can be interacted with through Swagger from the link api/explore/

# The Browsable API

The API is accesible from the URL api/. This is the entry point into the entire list of all the URLs in the API and the methods and that are allowed on an endpoint.

# **API Metadata support**

The api/ URL has been designed to make it easy for a client accessing an endpoint to know the methods that are allowed on the endpoint. The metadata support also allows a client to know the fields that an endpoint accepts and whether they are required or not.

# Metadata resources

This chapter assumes that the reader is familiar with the general principles explained in the Using the API - basic principles chapter.

The MFL's job description is to standardize the management of information relating to facilities (including community health units), provide a standard catalogue of available healthcare *The service catalog* and act as a central ingress point for regulation. However, in order to do this, the MFL needs to have a constellation of support resources in its data model.

This chapter concerns itself with the resources that hold "setup" type information. These resources wil often be used to populate drop-downs and other types of choosers in the web / mobile front-ends.

## **Contact Types**

The contact type resource allows us to move the configuration of contact types that are recognized by the server from code to configuration.

This API will typically be used by web front-ends that need to populate contact type selection dropdowns during the creation of contacts/

The contact type list endpoint is at /api/common/contact\_types/ while the detail endpoint will be at /api/common/contact\_types/<pk>/ ( for example, the contact whose id is 3a05b4e7-fb8e-4c23-ac95-4e36ac2b99fa can be retrieved by GET``ting``/api/common/ contact\_types/3a05b4e7-fb8e-4c23-ac95-4e36ac2b99fa/).

When creating a new contact, the only necessary fields are the name and description. The following is a valid POST payload:

```
"name": "KONTACT TYPE",
"description": "Documentation Example"
```

### Towns

{

{

}

The town resource allows us to set up the system's list of towns.

This API will typically be used by front-ends that need to populate town selection dropdowns during the creation of facility records.

The town list endpoint is at /api/common/towns/. As with every other resource in this API, the detail endpoint will be at /api/common/towns/ /api/common/ e.g towns/e8f369f1-d115-43a1-a19b-ae40b7b4b19e/ for a town whose primary kev is e8f369f1-d115-43a1-a19b-ae40b7b4b19e.

When creating a new town, the only mandatory parameter is the name. The following is a valid POST payload:

```
"name": "Documentation Town"
```

# Administrative units

The second generation MFL implements the post 2010 (Kenyan) constitution administrative structure. This structure has only three levels, after the national one: counties, constituencies and wards.

There are 47 counties. Each county contains a number of constituencies - all adding up to 290. Each constituency in turn contains a number of wards - all adding up to 1450.

The constituencies will sometimes be referred to as "sub-counties". The wards often - ut not always - correspond to locations in the previous administrative structure.

It is unlikely that an API client will need to alter the administrative unit setup data (it is part of the server's default data). API support for editing has still been supplied - as a failsafe mechanism.

#### **Counties**

Counties can be listed by visiting /api/common/counties/. Individual county details can be listed by visiting /api/common/counties/<pk>/ e.g /api/common/ counties/dd999449-d36b-47f2-a958-1f5bb52951d4/ for county whose id а is dd999449-d36b-47f2-a958-1f5bb52951d4.

Note: The county detail endpoint is atypical.

It embeds a geographic feature (GeoJSON) under the <code>county\_boundary</code> key and the coordinates of all facilities (as a map of GeoJSON points) in the county under the key <code>facility\_coordinates</code>.

This API provides all the raw information that is needed to render a map of the county and plot the facilities on that map.

#### Constituencies

Constituencies can be listed by visiting /api/common/constituencies/. Individual constituency details can be viewed by visiting /api/common/constituencies/<pk>/ e.g /api/common/ constituencies/16da4d8a-4bff-448b-8fbb-0f64ee82c05a/ for the constituency with an id 16da4d8a-4bff-448b-8fbb-0f64ee82c05a.

**Note:** Like the county detail endpoint, the constituency detail endpoint is atypical. It embeds the same coordinates and boundary information.

#### Wards

Wards can be listed by visiting /api/common/wards/. Individual ward details can be retrieved at /api/common/wards/<pk>/ e.g /api/common/wards/41ae635c-5dba-40af-bb74-37d8d0a4c175/ for the ward with an id 41ae635c-5dba-40af-bb74-37d8d0a4c175.

**Note:** Like the county and constituency detail endpoints, the ward detail endpoint is atypical because it embeds coordinates and boundary information.

# **Facility Types**

The purpose of this resource is to populate dropdowns used in facility creation and edit screens. The API also supports the creation of an administrative interface that can be used to add new facility types and retire old ones.

Facility types can be listed at /api/facilities/facility\_types/. Individual facility details can be listed at /api/facilities/facility\_types/<pk>/ e.g /api/facilities/ facility\_types/ccf14e50-2606-40b9-96fd-0dc5b3ed4a15/ for the facility whose id is ccf14e50-2606-40b9-96fd-0dc5b3ed4a15.

The only required fields when creating a new facility type are name (which should be set to something meaningful) and sub\_division (which can be null). The following is a minimal but valid POST payload:

```
"name": "Test facility type for docs",
"sub_division": null
```

# Facility owners and owner types

Facility owner types provide a mechanism by which the owners of facilities can be classified, arbitrarily. Examples are "Non Governmental Organizations", "Faith Based Organizations" and the "Ministry of Health". These owner types can be changed at will.

In the MFL 1 era, facility owners were set up in a very general manner e.g "Private Enterprise (Institution)" and "Private Practice - Unspecified". There is no technical reason why these facility owners cannot be more specific e.g names of specific private sector organizations.

#### Facility owner types

{

Facility owner types can be listed at /api/facilities/owner\_types/. Predictably, the detailed representations will be found at 7ce5a7b1-9a5e-476c-a01c-8f52c4233926.

When creating a new facility owner type, the only mandatory field is the name. For example: the following is a perfectly valid POST payload:

```
"name": "Owner type for docs"
}
```

#### **Facility owners**

{

{

Facility owners can be listed at /api/facilities/owners/. Detail representations can be obtained from /api/facilities/owners/e.g /api/facilities/owners/ f770a132-f62a-418a-96b4-062c3cc7860c/.

When registering a new facility owner, the POST payload should contain at least the name, description and abbreviation. For example:

```
"name": "Imaginary BigCorp.",
"description": "BigCorp owns everything",
"abbreviation": "BIG",
```

**Note:** The setup of owners and owner types should be performed with care, because of the importance of this metadata in analysis / reporting.

# Job titles

The job titles that are available to be assigned to facility officers can be listed at /api/facilities/job\_titles/. Individual job title detail resources will be at /api/facilities/job\_titles/<pk> e.g /api/facilities/job\_titles/7ec51365-75b7-45e5-873b-8bb3c97bbe21.

When creating a new job title, the name and description should be sent as a POST payload to the list endpoint. The example below is a valid payload:

```
"name": "Boss",
"description": "Big Cahunna"
```

# **Regulating bodies**

{

{

{

The regulators that are known to the server can be listed by GET``ting``/api/facilities/regulating\_bodies/. Predictaby, the detail of each can be retrieved at /api/facilities/regulating\_bodies/<pk>/ e.g /api/facilities/regulating\_bodies/07f8302f-042a-4a9c-906b-10d69092b43e/.

When registering a new regulating body, you should set the name, abbreviation and regulation\_verb fields. For example:

```
"name": "A newly legislated regulator",
"abbreviation": "ANLR",
"regulation_verb": "Gazettment"
```

#### **Regulating body contacts**

After creating a regulating body, one or more contacts can be associated with it by POST``ing to ``/api/facilities/regulating\_body\_contacts/ the id of the regulating\_body (returned by the API after creating the body or retrieved from the relevant list / detail endpoint) and the id of the contact (obtained in a similar manner).

Suppose that the id for the newly created regulating body is 5763a053-668e-4ca7-bab4-cda3da396453. Suppose also that we have just created a contact with id 7dd62ab9-94c2-48d6-a10f-d903bd57acd5.

We can associate that contact and the regulating body by POST``ing to ``/api/facilities/ regulating\_body\_contacts/ the following payload:

```
"regulating_body": "5763a053-668e-4ca7-bab4-cda3da396453",
"contact": "7dd62ab9-94c2-48d6-a10f-d903bd57acd5"
```

The regulating body contacts that already exist can be listed by issuing a GET to /api/ facilities/regulating\_body\_contacts/. If you would like to filter those that belong to a known regulating body, use a regulating\_body query parameter, with the id of the regulating body as the filter value e.g /api/facilities/regulating\_body\_contacts/? regulating\_body=5763a053-668e-4ca7-bab4-cda3da396453. You could also filter the regulating body contacts using the id of a known contact, although the use cases for that are more limited.

Note: This section introduces some patterns that will recur in this API:

- The use of filters: the list APIs are filterable by most of the fields that they list. You can explore this further in the *The API sandbox*.
- The use of explicit join tables for many to many relationships.

The regulating\_body\_contact resource that is the subject of this section is an example. That is a deliberate choice - we find that, even though it makes the API clients do a little more work, it leads to more **reliable** APIs. In RESTful APIs, nested serialization / deserialization is a massive pain. We'd rather not deal with it.

# **Facility Operation Status**

Operation Status is what indicates whether a facility is operation or non operational.

#### Listing Available Operation Status

To list all the available operation status in MFL do a GET to the URL api/facilities/facility\_status/

Sample Expected Response data:

```
{
   "count": 4,
   "next": null,
   "previous": null,
   "page_size": 30,
   "current_page": 1,
   "total_pages": 1,
   "start_index": 1,
   "end_index": 4,
   "results": [
        {
            "id": "7e5cfa76-7564-4263-89d6-c4e30ce64b39",
            "created": "2015-09-28T08:59:03.979532Z",
            "updated": "2015-09-28T08:59:03.979567Z",
            "deleted": false,
            "active": true,
            "search": null,
            "name": "Unknown",
            "description": null,
            "created_by": 1,
            "updated_by": 1
        },
        {
           "id": "c3b2f2f3-2cfa-4203-bc92-476f63069377",
            "created": "2015-09-28T08:59:03.973257Z",
            "updated": "2015-09-28T08:59:03.973276Z",
            "deleted": false,
            "active": true,
            "search": null,
            "name": "Pending Opening",
            "description": null,
            "created by": 1,
            "updated_by": 1
        },
        {
            "id": "c879932e-4763-420a-9a87-adddb874b662",
            "created": "2015-09-28T08:59:03.967246Z",
            "updated": "2015-09-28T08:59:03.967266Z",
            "deleted": false,
            "active": true,
            "search": null,
```

```
"name": "Not-Operational",
            "description": null,
            "created_by": 1,
            "updated_by": 1
        },
        {
           "id": "d498f6bb-af28-435d-b83c-39e81421a83c",
            "created": "2015-09-28T08:59:03.957568Z",
            "updated": "2015-09-28T08:59:03.957590Z",
            "deleted": false,
            "active": true,
            "search": null,
            "name": "Operational",
            "description": null,
            "created_by": 1,
            "updated_by": 1
        }
   ]
}
```

Expected Response Code: HTPP\_200\_OK

#### **Creating an Operation Status**

To add a new operation status POST to the URL api/facilities/facility\_status/ a payload similar to the one shown below:

```
"name": "Test Status",
   "description": "This is just for testing"
}
```

Sample Expected Response data:

{

```
{
    "id": "4a67f0f4-bc3a-461f-ad26-4aad885482f4",
    "created": "2015-10-27T08:19:55.7647522",
    "updated": "2015-10-27T08:19:55.7647672",
    "deleted": false,
    "active": true,
    "search": null,
    "name": "Test Status",
    "description": "This is just for testing",
    "created_by": 4,
    "updated_by": 4
```

Expected Response Code: HTTP\_201\_CREATED

#### **Updating a single Operation Status**

To update a single operation status do a PATCH to the URL api/facilities/facility\_status/ <facility\_status\_id>/

For example to update operation status we just created we would do a PATCH to the URL api/facilities/facility\_status/4a67f0f4-bc3a-461f-ad26-4aad885482f4/ with a payload similar to the one below:

```
"name": "Test Status edited"
```

Sample Expected Response data

{

}

{

}

```
"id": "4a67f0f4-bc3a-461f-ad26-4aad885482f4",
"created": "2015-10-27T08:19:55.764752Z",
"updated": "2015-10-27T08:19:55.764767Z",
"deleted": false,
"active": true,
"search": null,
"name": "Test Status edited",
"description": "This is just for testing",
"created_by": 4,
"updated_by": 4
```

Expected Response code: HTTP\_200\_OK

# The service catalog

This chapter assumes that the reader is familiar with the general principles explained in the Using the API - basic principles chapter.

In order for the MFL to do its job as the keystone of the Kenyan national health information system, there needs to be a standard registry of services.

At the time when this edition of the MFL was built, no such thing existed. The MFL therefore took on the responsibility of providing that registry.

This chapter concerns itself with the setup of the service catalog. The service catalog has two primary goals:

- to model healthcare services in a manner that is flexible and future proof
- · to standardize service codes

Note: Standardization of service codes is a pre-requisite for interoperability between the MFL and other systems.

Note: The flexibility will allow the MFL to keep pace with changes in healthcare and policy.

# **Service Categories**

Service categories are the "broad headings" under which healthcare services are classified. An example is "Comprehensive Emergency Obstetric Care (CEOC)", an umbrella for services that respond to life-threatening emergency complications and are offered by facilities whose human resources include doctors and whose infrastructure includes operating theatres and incubators. Existing service categories can be listed by issuing a GET to /api/facilities/service\_categories/.

To add a new service category, POST to the same URL a payload similar to this:

```
"name": "A new service category",
"description": "What is it really about",
"abbreviation": "ABBR"
```

### **Services**

{

}

{

Services are the granular "product" delivered to end users. Some examples are "Provider Initiated Counselling and Testing" and Oral Health Services (Dental Services)".

Existing services can be listed at /api/facilities/services/.

When creating a new service, POST the name, description, abbreviation and category. For example:

```
"name": "A new service",
"description": "The best new service since bread slicing",
"abbreviation": "ANS",
"category": "2bdfd814-5cba-4673-916e-96b6a98cf1c9"
```

**Note:** Services get auto-assigned code s. A service code is immutable once issued. The service codes are expected to become a standard identifier for services.

## **Options and service options**

In order to understand the options API, we'll take a look at the Facility Creation Form from the 2010 Master Facility List Implementation Guide (the guiding document for the previous edition of the MFL).

In the form above, many services have Yes and No options. Some services require a numeric level (levels 1 to 6 from the Kenya Essential Package for Health [KEPH]), while obstetric services are classified into Basic or Comp (comprehensive).

That form is far from comprehensive (that was found out in practice). A naive implementation of that form would hobble the system if a new standard service catalog emerged.

This API responds to that challenge by creating a mechanism by which a service can be associated with an arbitrary range of options.

**Note:** This approach will make API clients (including the official web front-ends) do a lot more work; but in this case, we think that it is worthwhile.

### **Options**

"Options" are the possible "choices" in a service questionnare, like the one shown above.

| Services to be Offered           HIV FREVENTON SERVICES         Yes         No           Condom Promotion and Distribution (CONDOM)         Imagement of Site (ST)         Imagement of Site (ST)           Valuargy Counselling and Testing (PCT)         Imagement of Site (ST)         Imagement of Site (ST)           Dardow Distribution (CONDOM)         Imagement of Site (ST)         Imagement of Site (ST)         Imagement of Site (ST)           Devicer Initiate Counselling and Testing (PCT)         Imagement of Site (ST)         Imagement of Site (ST)         Imagement of Site (ST)           Services for Gander-Rased-Violence Survivors         Vest         Imagement of Site (ST)         Imagement of Site (ST)           Appoint Diagnosis (ED)         Imagement of Site (ST)         Imagement of Site (ST)         Imagement of Site (ST)         Imagement of Site (ST)           PAITCT - NKO (AND FINITY)         Imagement of Site (ST)         Imagement of Site (ST)         <                                                                                                    | Name of Facility                        |                |      |     |                                                        |         |     |
|----------------------------------------------------------------------------------------------------|-----------------------------------------|----------------|------|-----|--------------------------------------------------------|---------|-----|
| HV PREVENTION SERVICES         Yes         No         Rehabilitative Health Services -Occupational health IV ys           Gordom Provider Initiation (CONDCM)         Imagenet of ST initiative Health Services -Occupational health IV ys         Rehabilitative Health Services -Occupational health IV ys           Managenet of ST initiative Health Services -Occupational health IV ys         Rehabilitative Health Services -Occupational health IV ys           Valuative / Occupational health IV ys         Rehabilitative Health Services - Occupational health IV ys           Dispression Consulting and Testing (PCT)         Image: Part Health Services         Yes           Dispression Consulting and Testing (PCT)         Image: Part Health Services         Yes           Services for General-Based-Violences Survivers         Yes         Yes           PAITC - ANC (ANC NPTCT)         Image: Part Health Services         Yes           PAITC - ANC (ANC NPTCT)         Image: Part Health Services         Yes           PAITC - ANC (ANC NPTCT)         Image: Part Health Services         Yes           PAITC - ANC (ANC NPTCT)         Image: Part Health Services         Yes           PAITC - ANC (ANC NPTC)         Image: Part Health Services         Image: Part Health Services         Image: Part Health Services         Image: Part Health Services         Image: Part Health Services         Image: Part Health Services         Image: Part Health Services         Image: Part He                                                                                                    | Services to be Offered                  |                |      |     |                                                        |         | -   |
| Condom Promotion and Dastbuttor (CONDOM)         Col         Nanagement of \$TH (\$T)         Nanagement of \$TH (\$T)         Nanagement of \$Th (\$Th (\$T)         Nanagement of \$TH (\$T)         Nanagement of \$TH (\$T)         Nanagement of \$TH (\$T)         Nanagement of \$TH (\$T)         Nanagement of \$TH (\$TH (\$T)         Nanagement of \$TH (\$TP)         Nanagement of                                                                                                    | HIV PREVENTION SERVICES                 |                | Yes  | No  | Rehabilitative Health Services -Occupational health    | Yes     | Г   |
| Management of STIS (STI)     Anabalitative Health Services - Chapsend: Technology       Valuation Conselling and Testing (PCT)     Blood Transfusion     Yes       Diagnostic Connealing and Testing (PCT)     Facility Based Blood Calciton Service     Yes       Diagnostic Connealing and Testing (PCT)     Facility Based Blood Calciton Service     Yes       Diagnostic Connealing and Testing (PCT)     Facility Based Blood Calciton Service     Yes       Part To - ANC (ANC PAITCT)     Diagnostic For Gender Based Wolkerce Survivors     Yes       Part To - MARTENNT (MAT PROT)     Differ Barvices     Yes       Part To - Mart Testary (Add ART)     Differ Barvices     Perf Health Services     Perf Health Services       Part To - Mart Testary (Add ART)     Differ Barvices     Differ Barvices     Perf Health Services     Perf Health Services       Part To Part Testary (Add ART)     Differ Barvices     Differ Barvices     Differ Barvices     Differ Barvices       Part Testary (Add ART)     Differ Barvices     Differ Barvices     Differ Barvices     Differ Barvices       Shot Tern P( STPP)     Lababitative Health Services     Differ Barvices     Differ Barvices     Differ Barvices       Stand Alter Services (YOUTH-Hnt)     Differ Barvices     Differ Barvices     Differ Barvices     Differ Barvices       Stand Alter Services (YOUTH-Hnt)     Differ Barvices     Differ Barvices     Differ                                                                                                    | Condom Promotion and Distributi         | on (CONDOM)    |      |     | Rehabilitative Health Services -Occupational Therapy   |         | F   |
| Valuarsy Counseling and Testing (VCT)     Image: Counseling and Testing (VCT)     Image: Counseling and Testing (PCT)     Image: Counseling and Testing (PCT)     Image: Counseling                                                                                                    | Management of STIs (STI)                |                |      |     | Rehabilitative Health Services -Orthonaedic Technology |         | t   |
| Provider Indiada Counselling and Testing (PCT)         Pacifity Based Blood Collection Service         Pacifity Based Blood Collection Service         Pacifity Blood Collection Service         Pacifity Blood Collection Service Service                                                                                                    | Voluntary Councelling and Testing (VCT) |                |      |     | Blood Transfusion                                      | Ves     | h   |
| Diagnostis Counselling and Testing (DCT)     Image: Section 2 Section 2 Section                              | Provider Initiated Counselling and      | Testing (PICT) |      |     | Facility Based Blood Collection Service                |         | F   |
| Barly Infant Dagnosis (BD)         Image Dagnosis (BD)         Image Dagnosis (BD                                                                                                    | Diagnostic Counselling and Testi        | n (DCT)        |      |     | Facility Based Blood Transfusion Service               |         | t   |
| and y in the constraint of a sector of a sector of a se                          | Early Infant Diagnosis (EID)            |                |      |     | Services for Gender-Based, Violence Survivors          | Ves     | t   |
| BATC + MATERNUTV(MAT PMTCT)         Image: Control of the services         Ves         Ves         <                                                                                                    | PMTCT - ANC (ANC PMTCT)                 |                |      |     | Services for Female Genital Mutilation (FGM) Survivors | 105     | ┢   |
| Monutary Max         Control         Control                                                                                                    | PMTCT - MATERNITY (MAT PMT              | CT)            |      |     | Other Services                                         | Vor     | t   |
| Market Services         Markets         Markets                                                                                                    | Voluntary Male Circumcision             | 51)            |      |     | Port Health Services                                   | 163     | ┢   |
| Concursion Proprietation Programment     Concursion Programment     Concursion Programment       Paradiation Anterestory Adard RAT)     Concursion Services     Concursion Programment       Home Based Care (HBC)     Concursion Services     Concursion Programment       Home Based Care (HBC)     Concursion Services     Concursion Programment       Band Anterstory Adard RAT)     Concursion Services     Concursion Programment       Band Adard Services     Concursion Services     Concursion Programment       Service Programments Proj (PEP)     Concursion Services     Concursion Programment       Comprehension Volum Friendly Services     Yes     No       Services Concursion Programment Proj (PEP)     Concursion Services     Concursion Programment       Comprehension Volum Friendly Services     Yes     No     No       Services Concursion Programment Proj (PEP)     Concursion Programment     Concursion Programment       Services Concursion Programment     Concursion Programment     Concursion Programment       Services Concursion Programment     Concursion Programment     Concursion Programment       Services Concursion Programment     Services Concursion Programment     Concursion Programment       Services Conces Basic of Concertenensive     Concursion Programment     Concursion Programment       Services Conces Basic of Concertenensive     Concursion Programment     Conces Basicon Conc                                                                                                    | Post Exposure Prophylaxis (PEP)         |                |      |     | Nortuan Senices                                        |         | ⊢   |
| Normalization         Normalization         Normalis at anindidation         Normalis at animalization <td>HIV/AIDS Services-Treatment a</td> <td>ad care</td> <td>Vor</td> <td>No</td> <td>monuary services</td> <td></td> <td>-</td>                                                                                                    | HIV/AIDS Services-Treatment a           | ad care        | Vor  | No  | monuary services                                       |         | -   |
| Addr.Add.Rollingtonial Therapy (Addr.Addr.)         United Services         United Services           Home Searce Care (HBC)         Link Services         Link Services         Link Services           Short Term FP (STPP)         Link Services         Link Services         Link Services           Short Term FP (STPP)         Link Services         Link Services         Link Services           Short Term FP (STPP)         Link Services         Link Services         Link Services           Short Term FP (STPP)         Link Services         Link Services         Link Services           Services Anthensive Youth Friedback         Vers No         Handbacke Services         Link Services           Sand Alores Services (YOUTH-HStandAlore)         Link Services for Secular Vidence StarWard         Link Services         Link Services           Secular Advice (SerAvic)         Link Services for Secular Vidence Services         Link Services         Link Services           Secular Advice (SerAvic)         Link Services (Seral Vidence Services)         Link Services (Secular Vidence Services)         Link Services         Link Services           Secular Advice (SerAvic)         Link Services (Secular Services)         Link Services         Link Services         Link Services           Secular Advice (SerAvic)         Link Services (Services)         Link Services (Services)         Link Service                                                                                                    | Paediatric Antiretroviral Therany I     | Paed ART)      | 1.62 | 110 | Services - Maximum Level of Service 1 - 6              | Level   | 1   |
| Automatication         Ves         No         No                                                                                                    | Adult Antiretroviral Therapy (          | ART)           |      |     | Curative Septimer                                      | Level   |     |
| Name Sector         Add By Sector         Add By Sector           Short Tem FP (STFP)         Add By Sector         Balacky Sectors         Add By Sector           Short Tem FP (STFP)         I         Identify Sectors         Identify Sectors         Identify Sectors           Sont Tem FP (STFP)         I         Identify Sectors         Identify Sectors         Identify Sectors         Identify Sectors           Comprehensive Youth Princity Services         Yes         No         Indentify Sectors         Identify Sectors         Identify Sectors <td>Addit Antiretrownall Therapy (Addi</td> <td>(ART)</td> <td></td> <td></td> <td>Curative Services</td> <td></td> <td>ł</td>                                                                                                    | Addit Antiretrownall Therapy (Addi      | (ART)          |      |     | Curative Services                                      |         | ł   |
| Arativ France         Visit No         Visit No           Biol Care FP (17FP)         Editors Services         Editors Services           Long Tem FP (17FP)         Editors Services         Editors Services           Comprehensive Youth Friendly Services         Yes         No           Comprehensive Youth Friendly Services         Yes         No           Anternat AIACP         Yes         No           Comprehensive Youth Friendly Services         Yes         No           Anternat AIACP         Yes         No           Services (VOUTH-StankAlons)         Editors Services         Editors Services           Services Anternatal Care (FANC)         Editors Services         Editors Services           Bealizites AVC (Servic)         Editors Services         Environmental Health Services           Immunization with additional vaccines (MMA-DC)         Environmental Health Services         Environmental Health Services           Bealizites AVC (Service)         Environmental Health Services         Environmental Health Services         Environmental Health Services           Bealizites AVC (Service)         Environmental Health Services         Environmental Health Services         Environmental Health Services           Bealizites AVC (Service)         Environmental Health Services         Environmental Health Services         Environmental Healt                                                                                                    | Home Based Care (HBC)                   |                | ¥    |     | Provide and Consider                                   |         | Ł   |
| Bild Light (FP)     Bild Operations       Permanent (FP)     Laboration Services       Orangehansky Vexth Frindly Services     Vexth No       Antidance Services     Competendents Vexth Frindly Services       Stand Alone Services (YOUTH-Int)     D       Stand Alone Services (YOUTH-Int)     D       Stand Alone Services (YOUTH-Int)     D       Stand Alone Services (YOUTH-Int)     D       Stand Alone Services (YOUTH-Int)     D       Stand Alone Services (YOUTH-Int)     D       Stand Alone Services (YOUTH-Int)     D       Stand Alone Services (YOUTH-Int)     D       Stand Alone Services (WOUTH-Standkilone)     D       Stand Alone Services (MIN-ADO)     D       Bake Immunization in services (MIN-ADO)     D       Services Charles Carl (EQC)     D       Stand Alone Sorvices (MIN-ADO)     D       Bake Immunization in services (MIN-ADO)     D       Services Carl (EQC)     D       Part Immunization services (MIN-ADO)     D       Bake Immunization in services (MIN-ADO)     D       Bake Immunization in services (MIN-ADO)     D       Bake Immunization in services (MIN-ADO)     D       Bake Immunization in services (MIN-ADO)     D       Bake Immunization in services (MIN-ADO)     D       Baret Morescopy (Te-S-MIA-R)     D <tr< td=""><td>Panning (PP)</td><td></td><td>Tes</td><td>NO</td><td>Darfalan, Casilan</td><td></td><td>Ł</td></tr<>                                                                                                    | Panning (PP)                            |                | Tes  | NO  | Darfalan, Casilan                                      |         | Ł   |
| Add Address And Case (Address Address    | Short term FP (STFP)                    |                |      |     | Radiology Services                                     |         | ł   |
| Particular Services     Personal deservices       Particular Services     Personal deservices       Integrated Services     Personal deservices       Integrated Services     Personal deservices       Martino Services     Personal deservices       Services     Personal deservices       Services                                                                                                    | Long Term FP (LTFP)                     |                |      |     | Laboratory Services                                    |         | ł   |
| Unargender Services (VOUTH-rind)     Imagender Services (VOUTH-rind)     Imagender Services (VOUTH-rind)       Stand Alos Services (VOUTH-rind)     Imagender Services (VOUTH-rind)     Imagender Services (VOUTH-rind)       Stand Alos Services (VOUTH-rind)     Imagender Services (VOUTH-rind)     Imagender Services (VOUTH-rind)       Stand Alos Services (VOUTH-rind)     Imagender Services (VOUTH-rind)     Imagender Services (VOUTH-rind)       Stand Alos Services (VOUTH-rind)     Imagender Services (VOUTH-rind)     Imagender Services (VOUTH-rind)       Stand Alos Care (FANC)     Imagender Services (VOUTH-rind)     Imagender Services (VOUTH-rind)       Specialized Alox (SP-Alic)     Imagender Services (VOUTH-rind)     Imagender Services (VOUTH-rind)       Specialized Alox (SP-Alic)     Imagender Services (Service Imagender Heath Services Imagender Heath Services (Service Imagender Heath Services (Service Imagender Heath Services Imagender Imagender I                                                                                                    | Permanent PP(PERM-PP)                   |                |      |     | Amburance Services                                     |         | ł   |
| Imaginasi Sankotas (FOU (FM))         Imaginas Sankotas (FOU (FM))         Imaginas Sankotas (FOU (FM))         Imaginas Sankotas (FOU (FM))         Imaginas Sankotas (FOU (FM))         Imaginas Sankotas (FM)         Imaginas Sankotas (FM)         Imaginas (FM)         I                                                                                                    | Comprehensive Youth Friendly            | Services       | Yes  | No  | Integrated Management of Childhood Illnesses (IMCI)    |         | ł   |
| Stand Advices (VOUH-Standbolms)                                                                                                    | Integrated Services (YOUTH-Int)         |                |      |     | Nutrition Services                                     |         | ł   |
| Antendard (ArkC) Ves No<br>Possed Antendard Care (FANC)   Possed Antendard Care (FANC)  Possed Antendard Care (FANC)  Possed Ant | Stand Alone Services (YOUTH-StandAlone) |                |      |     | Ophthamic Services                                     |         | ł   |
| Packask Ankask Usk (PANC)                                                                                                    | Antenatal (ANC)                         |                |      | No  | Mental Health Services                                 |         | ł   |
| Balaic AVC (Sr-AVC)         Immunization         Immunization         Immun                                                                                                    | Focused Antenatal Care (FANC)           |                |      |     | Services for Sexual Violence Survivors                 |         | ł   |
| Immunization         Yes         No         Environmental Health Services         Loss           Bail (minuncation with addition with additin with addition with addition with addition with additin                                                                                         | Specialized ANC (SP-ANC)                |                |      |     | Renabilitative Health Services -Physiotherapy          |         | ł   |
| Balac Immunation Multi-BASIC)                                                                                                    | Immunization                            |                | Yes  | No  | Environmental Health Services                          |         | L   |
| Immunication with additional worklose (MM-ADD)     Envices -Choose Basic or Comprehensive     Basic Or       Performanization excess (MM-ADD)     Emergency (COD)     Immunication (COD)       Tuberculosis Diagnosis and Treatments     Ves     No       Smear Ancoscopy (TB-SMEAR)     Dental Laboratory Services     Immunication (COD)       Traterculosis Diagnosis and Treatments     Ves     No       Smear Ancoscopy (TB-SMEAR)     ENT Services     Immunication (COD)       Traterculosis Diagnosis and Treatment (TB-JuD-INES)     ENT Services     Immunication (COD)       MDRTB Textment (TB-JuD-INTB)     Immunication (COD)     ENT Services     Immunication (COD)       MDRTB Textment (TB-JuD-INTB)     Immunication (COD)     Enternet (TB-JuD-INTB)     Immunication (COD)       Approval Date                                                                                                    | Basic Immunization (IMM - BASIC         | ;)             |      |     |                                                        |         | _   |
| Part Immunization services (MIM-PORT)         Emergency Obstant Carry (EOC)                                                                                                    | Immunization with additional vacc       | ines (IMM-ADD) |      |     | Services - Choose Basic or Comprehensive               | Basic   | 0   |
| Tuberculosis Dagrosis and Treatments         Yes         No         Oral Health Services (Dental Herrices)         Image: Constraint Services         Image: Constraint Services         Image: Constraintet Services         Image: Constraint Serv                                                                                                    | Port Immunization services (IMM         | -PORT)         |      |     | Emergency Obstetric Care (EOC)                         |         | ⊢   |
| Smear Microscopy (TB-SMLRAR)         Demail Laboratory Services                                                                                                    | Tuberculosis Diagnosis and Tr           | eatments       | Yes  | No  | Oral Health Services (Dental services)                 |         | 1   |
| DHAT Procession Guiner (TP-ULT/RE)         ENT Services         Image: Comparison of the services           MDRTB Treatment (TB-AURTB)         Entregency Preparedices         Image: Comparison of the services         Image: Comparison of the services         I                                                                                                    | Smear Microscopy (TB-SMEAR)             |                |      |     | Dental Laboratory Services                             |         |     |
| First Line Treatment (TE-1st Line)     Emergency Preparadicess       MDRTB Treatment (TE-1st Line)     Emergency Preparadicess       MDRTB Treatment (TE-1st Line)     Image: Constraint of the second second se                                                                                           | Tuberculosis Culture (TB-CULTURE)       |                |      |     | ENT Services                                           |         |     |
| MDRTB Trestment (TS-MDRTB)       Net/Onal Regulatory - License / Gazette       Approval Status     Regulatory - License / Gazette       Approval Status     Regulatory - License / Gazette       Approval Status     Regulatory - License / Gazette       Approval Status     Regulatory - License / Gazette       Approval Status     Regulatory - License / Gazette       Approval Status     Iteration Status       Approval Date     / / 2       Reference Number     Iteration Status       Approved By (Name)     Lic / Gazet By (Name)       Approved By (Signature)     Lic / Gazet By (Signature)       Entered to MPL by (Signature)     Entered to MPL by (Signature)                                                                                                    | First Line Treatment (TB-1st Line)      |                |      |     | Emergency Preparedness                                 |         |     |
| DHIIT Recommendation         Netional Regulatory - Ucense / Gazette           Approval Status         Reported         Regulation Status         License d         Gazette           Approval Date         /_/2                                                                                                    | MDRTB Treatment (TB-MDRTB)              |                |      |     |                                                        |         |     |
| Approvel Status     Repeted     Regulation Status     Levised     Gazette       Approvel Data      /     Reference Number<br>Beder Cozarte Notice)        Approved By (Name)     Lic / Gazette Notice)        Approved By (Name)     Lic / Gazette Notice)                                                                                                    | DHMT R                                  | commendation   |      |     | National Regulatory - License / Gazette                |         | _   |
| Image: Constraint of the sector of the sector of                           | Approval Status                         |                | ed   |     | Regulation Status                                      | ] Gazet | tte |
| Approval Data         / / 2         Reference Number<br>(Bodd or Sactet Aotoc)           Approved By (Name)         Lc / Gaz By (Name)         Lc / Gaz By (Name)           Approved By (Signature)         Lc / Gaz By (Signature)         Entered to MPL by (Signature)           Entered to MPL by (Signature)         Entered to MPL by (Signature)         Entered to MPL by (Signature)                                                                                                    |                                         | Rejected       |      |     | Regulation Date //2                                    |         |     |
| Approved By (Name)         Lic / Gaz By (Name)           Approved By (Signature)         Lic / Gaz By (Signature)           Entered to MPL by (Signature)         Entered to MPL by (Signature)                                                                                                    | Approval Date                           | /              | /2   |     | Reference Number<br>(Board or Gazette Notice)          |         |     |
| Approved By (Signature)         Lic / Gaz By (Signature)           Entered to MFL by (Signature)         Entered to MFL by (Signature)                                                                                                    | Approved By (Name)                      |                |      |     | Lic / Gaz By (Name)                                    |         | _   |
| Entered to MFL by (Signature) Entered to MFL by (Signature)                                                                                                    | Approved By (Signature)                 |                |      |     | Lic / Gaz By (Signature)                               |         |     |
|                                                                                                    | Entered to MFL by (Signature)           |                |      |     | Entered to MFL by (Signature)                          |         |     |

79
Using that example: "Yes" and "No" are options for the services under the "HIV Prevention Services" category, while the numbers "1,2,3,4,5,6" are options for the KEPH service classification section.

The known service options can be listed and created at /api/facilities/options/. To create a new option, you need to POST a payload that includes the following fields:

| Field                                                                                                    | Description                                                                                           |
|----------------------------------------------------------------------------------------------------|----------------------------------------------------------------------------------------------------|
| value                                                                                                    | The value that will be stored in the database, and analyzed. This should be a constant that is        |
|                                                                                                    | friendly to analytical tools e.g one that does not have unnecessary punctuation and spacing. This     |
|                                                                                                    | will be a string.                                                                                     |
| dis-                                                                                                    | The description that will be displayed to the user wherever the option appears in the user interface. |
| play_text                                                                                                    | This should be plain text. It cannot be blank.                                                        |
| is_exclusive_offices is a boolean value; if true, only one of the exclusive options can be selected for a specific |                                                                                                    |
|                                                                                                    | facility and service. A user interface should intepret this by implementing a control that behaves    |
|                                                                                                    | like radio buttons.                                                                                   |
| op-                                                                                                    | The choices are BOOLEAN, INTEGER, DECIMAL and TEXT. This controls the type of response                |
| tion_type                                                                                                    | data that is valid for that option.                                                                   |

Here is an example of a valid POST payload:

```
"value": "YES",
"display_text": "Yes",
"is_exclusive_option": true,
"option_type": "BOOLEAN"
```

# **Service Options**

{

{

{

The service options resource is used to link services and options. To use an example from the form above, the service "Home Based Care (HBC)" should be linked with the options Yes and No. Service options can be viewed and configured at /api/facilities/service\_options/. To create a new link, you need to know the id of the service and the option.

For example: to link an option with the id 53c3f729-97d1-4c9d-9fff-d2edc797b185 with the service with the id 80613650-f765-4032-a9d3-bb0fc9cc37cc, POST to /api/facilities/options/ the following payload:

```
"service": "80613650-f765-4032-a9d3-bb0fc9cc37cc",
"option": "53c3f729-97d1-4c9d-9fff-d2edc797b185"
```

## Linking facilities to services

The final step is to link a facility to the services that it offers. Facilities are linked to services through service options.

If the service option that we created above has the id f09af53e-5c6f-468d-a41d-df51693e51a3 and we'd like to link it to a facility whose id is c4169b23-5cbb-4ed8-a556-8a4fc43af17e, POST to / facilities/facility\_services/ the following payload:

"facility": "c4169b23-5cbb-4ed8-a556-8a4fc43af17e",

"selected\_option": "f09af53e-5c6f-468d-a41d-df51693e51a3"

# **Facilities**

This chapter assumes that the reader is familiar with the general principles explained in the Using the API - basic principles chapter.

The MFL is not merely a "list" of facilities; it has rich APIs to manage their life cycles and to support interaction with other healthcare systems. This chapter concerns itself with what is arguably the "core" of the MFL system - the maintenance of facility information. Facilities APIs fall into the following groups:

| Function                       | Resources / APIs                                                                                                    |
|--------------------------------|----------------------------------------------------------------------------------------------------|
| Facility Information storage   | <ul> <li>Facility</li> <li>Facility Physical Addresses</li> <li>Facility Contacts</li> <li>Facility Units</li> <li>Facility Services</li> </ul>                                   |
| Facility Workflow / Life cycle | <ul> <li>Approval</li> <li>Publishing (synchronization)</li> <li>Regulation</li> <li>Upgrade</li> <li>Downgrade</li> </ul>                                                        |
| Facility ratings               | <ul><li> Facility service ratings</li><li> Facility ratings report</li></ul>                                                                                                    |
| Facility downloads             | <ul><li>Facility cover letters</li><li>Facility correction templates</li><li>Facility excel exports</li></ul>                                                                     |
| Facility dashboard APIS        | <ul> <li>Analysis by administrative units</li> <li>Analysis by type</li> <li>Analysis by owner and owner category</li> <li>Analysis by regulator and regulation status</li> </ul> |

Note: One of the things associated with facilities that are registered on the Master Facilities List is a Master Facilities List (MFL) Code.

The MFL code is a unique number (integral) that is *sequential* and *immutable*. The immutability is taken seriously - the MFL codes that were issued under the first generation system will not be re-issued under the second generation MFL system.

Codes that are issued under MFL 2 will start at 100000.

# Facility information storage

**Note:** These APIs are the "heart" of the MFL system. A well-behaved front-end should take an integrated approach, presenting output from these APIs under one set of screens ( instead of five sets, one for each resource type ).

## **Facilities**

## Listing multiple records

The facilities that are currently registered can be listed at /api/facilities/facilities/.

## Retrieving a single record

Each facility has a UUID id. A facility's detail record can be listed at /api/facilities/facilities/ <id>/. For example: if a facility record's id is 2927d31f-b1a0-4d17-93b0-ea648af7b9f0, the detail URL for the facility record will be /api/facilities/facilities/ 2927d31f-b1a0-4d17-93b0-ea648af7b9f0/.

### **Filtering and search**

Facilities - as listed at /api/facilities/facilities/ can be filtered using the following:

| Filter                                                                                             | Explanation                                                                                                    |
|----------------------------------------------------------------------------------------------------|----------------------------------------------------------------------------------------------------|
| name                                                                                               | This does a case insensitive partial match but accepts only one name to filter by e.g                                                                                                    |
|                                                                                                    | /api/facilities/facilities/?name=molo.                                                                                                    |
| code                                                                                               | Filter by <b>one or more</b> facility codes e.g                                                                                                    |
|                                                                                                    | /api/facilities/facilities/?code=15003,15002. The, is used to separate                                                                                                    |
|                                                                                                    | individual parameters. This does exact matches.                                                                                                    |
| description                                                                                        | Similar to name but operating on descriptions e.g                                                                                                    |
|                                                                                                    | /api/facilities/facilities/?name=molo                                                                                                    |
| facil-                                                                                             | Filter by the id``s of one or more facility types e.g ``/api/facilities/                                                                                                    |
| ity_type                                                                                           | facilities/?facility_type=f25ba517-3b8d-4692-ba7b-3524f6ec58e5,                                                                                                    |
|                                                                                                    | b2225473-08f1-4e86-a47a-0a61cf75e731. Facility types can be listed at                                                                                                    |
|                                                                                                    | /api/facilities/facility_types/.                                                                                                    |
| opera-                                                                                             | Filter by the id of one or more operation statuses from                                                                                                    |
| tion_status                                                                                        | /api/facilities/facility_status/                                                                                                    |
| ward                                                                                               | Filter by the id of wards (from /api/common/wards/e.g/api/facilities/                                                                                                    |
|                                                                                                    | facilities/?ward=353404d7-02e6-422f-b64f-b1c7d0f1bcf0                                                                                                    |
|                                                                                                    | )                                                                                                    |
| county                                                                                             | Filter by the id of counties (from /api/common/counties/ e.g /api/facilities/                                                                                                    |
|                                                                                                    | facilities/?county=fa47afa2-a78a-421f-ad9f-55e6cbfc280c                                                                                                    |
|                                                                                                    |                                                                                                    |
| con-                                                                                               | Filter by the id of constituencies (from /api/common/constituencies/e.g                                                                                                    |
| stituency                                                                                          | /api/facilities/facilities/?                                                                                                    |
|                                                                                                    | constituencies=93280ce0-6701-4b96-a449-57d6510dcace                                                                                                    |
|                                                                                                    |                                                                                                    |
| owner                                                                                              | Filter by the 1d of one or more owners. Owners can be listed at /api/facilities/owners/                                                                                                    |
| owner_type                                                                                         | Filter by the 1d of one or more owner types. Owner types can be listed at                                                                                                    |
| - fC                                                                                               | /api/facilities/owner_types/                                                                                                    |
| OIII-                                                                                              | Filter by the 1d of one or more officers-in-charge. The officers can be listed at                                                                                                    |
| cer_in_charg                                                                                       | (c/api/facilities/officers/                                                                                                    |
| num-                                                                                               | Filter by the number of beds, supplying one or more filter parameters e.g                                                                                                    |
| ber_ol_beds                                                                                        | /api/facilities/facilities/?humber_of_beds=20,21,22,23,24                                                                                                    |
| her of cots                                                                                        | /api/facilitics/facilitics/2pumber of cots=10,11,12                                                                                                    |
| open_uthole                                                                                        | /api/idcilities/idcilities/inumber_oi_cots=10,11,12                                                                                                    |
| open_whole                                                                                         | uayooolean micre.g /api/iaciiities/iaciiities/?open_whole_day=true                                                                                                    |
| open_whole                                                                                         | A boolean filter that determines if a facility's apardinates should be shown or not. The public                                                                                                    |
| is_classified                                                                                      | front and should omit classified facilities by default i.e. publish those that can be listed with                                                                                                    |
|                                                                                                    | /api/facilitios/facilitios/2is_classified_falso                                                                                                    |
| is published                                                                                       | A boolean filter that determines if a facility has been cleared for display on the public site. The                                                                                                    |
| is_published                                                                                       | A boolean inter that determines if a facilities that can be listed with                                                                                                    |
|                                                                                                    | /ani/facilities/facilities/2is_nublished=true                                                                                                    |
| is regulated                                                                                       | The facilities that are pending action from the regulators can be listed with                                                                                                    |
| 15_10gulateu                                                                                       | /api/facilities/facilities/?is_regulated=False                                                                                                    |
| ber_of_beds<br>num-<br>ber_of_cots<br>open_whole_<br>is_classified<br>is_published<br>is_regulated | <pre>/api/facilities/facilities/?number_of_beds=20,21,22,23,24 Filter by the number of cots, supplying one ormore filter parameters e.g /api/facilities/facilities/?number_of_cots=10,11,12 dayboolean filter e.g /api/facilities/facilities/?open_whole_day=true weekoolean filter e.g /api/facilities/facilities/?open_whole_week=true A boolean filter that determines if a facility's coordinates should be shown or not. The public front-end should omit classified facilities by default. i.e. publish those that can be listed with /api/facilities/facilities/?is_classified=false A boolean filter that determines if a facility has been cleared for display on the public site. The public site should only display facilities that can be listed with /api/facilities/facilities/?is_published=true The facilities that are pending action from the regulators can be listed with /api/facilities/facilities/?is_regulated=False</pre> |

The following filters are common to **all** list endpoints in this API, other than /api/users/.

| Filter                                                  | Explanation                                                                                               |  |
|---------------------------------------------------------|----------------------------------------------------------------------------------------------------|--|
| up-                                                     | The most recently updated facilities can be listed with a query similar to /api/facilities/               |  |
| dated_befo                                              | dated_beforefacilities/?updated_before=2015-05-09T08:57:48.094112Z. The datetime is in                    |  |
|                                                         | ISO 8601 format.                                                                                          |  |
| cre-                                                    | Similar to updated_before, but operating on creation dates. Creation dates are not "touched"              |  |
| ated_before after the initial creation of the resource. |                                                                                                    |  |
| up-                                                     | Similar to updated_before, but returns records newer than the specified datetime                          |  |
| dated_after                                             |                                                                                                    |  |
| cre-                                                    | Similar to updated_after, but works with creation dates.                                                  |  |
| ated_after                                              |                                                                                                    |  |
| up-                                                     | This is similar to the date filters above but performs exact matches on the update date.                  |  |
| dated_on                                                |                                                                                                    |  |
| cre-                                                    | This is also performs exact matches.                                                                      |  |
| ated_on                                                 |                                                                                                    |  |
| is_active                                               | For all resources in this server, the preferred way to "retire" records is to mark them as inactive. This |  |
|                                                         | allows the API client to request only active or only inactive records.                                    |  |
| search                                                  | Perform a full text search that looks through all fields. e.g                                             |  |
|                                                         | /api/facilities/facilities/?search=endebess gives back all facilities that have                           |  |
|                                                         | "endebess" anywhere in their name, description or attributes.                                             |  |

**Note:** These filters can be combined / chained.

For example: /api/facilities/facilities/?ward=353404d7-02e6-422f-b64f-b1c7d0f1bcf0&open\_whole\_

## Adding a new record

The following are the important fields when adding a new facility:

| Field                                                    | Explanation                                                                                         |
|----------------------------------------------------------|----------------------------------------------------------------------------------------------------|
| name                                                     | The name of the faciity e.g "Musembe Dispensary (Lugari)"                                           |
| abbreviation                                             | A shortened name                                                                                    |
| description                                              | Free text that supplies any additional detail that is required                                      |
| loca-                                                    | An explanation of the location, in "plain" language e.g "Eldoret - Webuye Highway (at Musembe       |
| tion_desc                                                | Mkt junction)"                                                                                      |
| num-                                                     | The number of beds as per the facility's license                                                    |
| ber_of_beds                                              |                                                                                                    |
| num-                                                     | The number of cots as per the facility's license                                                    |
| ber_of_cots                                              |                                                                                                    |
| open_whole_datrue if the facility is a 24 hour operation |                                                                                                    |
| open_whole_                                              | weeke if the facility is a 7 day operation                                                          |
| facil-                                                   | An id, obtained by listing /api/facilities/facility_types/                                          |
| ity_type                                                 |                                                                                                    |
| opera-                                                   | An id, obtained from /api/facilities/facility_status/. This is the overall state of                 |
| tion_status                                              | the facility e.g "Operational" or "Not Operational"                                                 |
| ward                                                     | An id, obtained from /api/common/wards/. Facilities are attached at the level of the                |
|                                                          | smallest administrative area ( the ward ).                                                          |
| owner                                                    | An id, obtained from /api/facilities/owners/.                                                       |
| offi-                                                    | An id, obtained from /api/facilities/officers/                                                      |
| cer_in_charge                                            |                                                                                                    |
| physi-                                                   | An id, obtained from /api/common/address/                                                           |
| cal_address                                              |                                                                                                    |
| parent                                                   | Optional. If a facility is a "branch" of a larger facility, the id of the parent facility should be |
|                                                          | supplied here.                                                                                      |

The following example illustrates a valid POST payload:

```
"name": "Demo Facility",
"abbreviation": "DEMOFAC",
"description": "This is an example in the documentation",
"location_desc": "Planet: Mars",
"number_of_beds": 20,
"number_of_cots": 0,
"open_whole_day": true,
"open_whole_week": true,
"facility_type": "db&f93ad-b558-405a-89b5-a0cdb318ee6e",
"operation_status": "ee194a52-db9d-401c-a2ef-9c8225e501cd",
"ward": "a64d930d-883e-4b96-ba39-c792a1cd04f2",
"owner": "f4c7ca47-7ee6-4795-ac1c-a5d219e329ad",
"officer_in_charge": "972c9c96-fe27-4803-b6f8-c933310e2f44",
"physical_address": "88dde94b-dc42-4b13-b1cb-05eca047678c",
"parent": null
```

A successful POST will get back a HTTP 201 Created response. A representation of the freshly created resource will be returned in the response.

### Updating an existing record

In order to update an existing record, PATCH the appropriate field from the record's detail view.

For example, if the facility that we created above got the id set to e88f0cla-ele4-44ff-8dbl-8c4135abb080 ( this will be returned to the client in the resource re-

}

{

turned after successful creation ), we can change its location\_desc from "Planet: Mars" to "Planet: Venus" by sending a PATCH to /api/facilities/facilities/e88f0c1a-e1e4-44ff-8db1-8c4135abb080/ with the following payload:

```
"location_desc": "Planet: Venus"
```

A successful PATCH will get back a HTTP 200 OK response and a representation of the freshly updated resource will be returned.

### **Deleting a record**

{

}

In order to delete the record that we just created, send a DELETE with an empty payload to the detail URL i.e. to / api/facilities/facilities/e88f0cla-ele4-44ff-8dbl-8c4135abb080/ in the example above.

A successful DELETE will get back a HTTP 204 NO CONTENT response.

#### **Physical addresses**

#### Listing multiple records

The physical addresses known to the system can be listed at /api/common/address/.

In addition to the common filters that are already explained above, physical addresses have the following extra filters:

| Field                                                  | Explanation                                                                     |
|--------------------------------------------------------|---------------------------------------------------------------------------------|
| town                                                   | Filter by the id of a town. Towns can be listed at /api/common/towns/ e.g       |
|                                                        | /api/common/address/?town=b2af0361-c924-4ba2-9bc6-82333fc0a26f                  |
| postal_code                                            | <pre>Filter by the postal_code e.g /api/common/address/?postal_code=00100</pre> |
| address                                                | Filter by the actual text of the address itself e.g                             |
|                                                        | /api/common/address/?address=P.0.%20Box%201                                     |
| near-                                                  | Filter by the contents of the nearest_landmark field e.g                        |
| est_landmark/api/common/address/?nearest_landmark=kicc |                                                                                 |
| plot_numbe                                             | r Filter by the plot_number field e.g /api/common/address/?plot_number=940      |

## Retrieving a single record

 The detail endpoint is /api/common/address/<id>/
 e.g /api/common/address/

 20d01a89-f6b5-4a4d-b788-32182d427c18/
 for the address whose id is

 20d01a89-f6b5-4a4d-b788-32182d427c18.

### Adding a new record

Supply the following fields:

| Field            | Explanation                                                                    |
|------------------|--------------------------------------------------------------------------------|
| postal_code      | A valid postal code e.g "00100"                                                |
| address          | An address e.g "No. 11A, Kabarnet Court, off Kabarnet Road" or "P.O. Box 5980" |
| nearest_landmark | Free text, left to the discretion of the person creating the record            |
| plot_number      | Free text, left to the discretion of the person entering the record            |
| town             | The id of a town, as listed at /api/common/towns/                              |

```
"postal_code": "00100",
"address": "No. 11A, Kabarnet Court, off Kabarnet Road",
"nearest_landmark": "Kingdom Business Centre",
"plot_number": "-",
"town": "b2af0361-c924-4ba2-9bc6-82333fc0a26f"
```

A successful POST will get back a HTTP 201 Created response. A representation of the freshly created resource will be returned in the response.

## Updating an existing record

{

}

{

}

PATCH the detail endpoint above e.g to set the plot\_number for the example record above, send the following PATCH payload to /api/common/address/20d01a89-f6b5-4a4d-b788-32182d427c18/:

```
"plot_number": "250"
```

A successful PATCH will get back a HTTP 200 OK response. A representation of the updated resource will be returned in the response.

### **Deleting a record**

Send a DELETE request to the detail endpoint. In the example above, the DELETE would be sent to /api/common/ address/20d01a89-f6b5-4a4d-b788-32182d427c18/.

A successful DELETE will get back a HTTP 204 NO CONTENT response.

### **Facility contacts**

#### Listing multiple records

Facility contacts can be listed at /api/facilities/contacts/.

In addition to the common contacts that are already explained above, facility contacts have the following extra fields:

| Field | Explanation                                                                   |
|-------|-------------------------------------------------------------------------------|
| fa-   | The id of the relevant facility, as listed at /api/facilities/facilities/ e.g |
| cil-  | /api/facilities/contacts/?facility=faaefb75-dba4-4564-8acb-6b947685de24       |
| ity   |                                                                               |
| con-  | The id of a contact, as listed at /api/common/contacts/ e.g                   |
| tact  | /api/facilities/contacts/?contact=2f5fe4c2-0371-4ba0-ba31-79d997d71c6a        |

#### Retrieving a single record

The detail endpoint is /api/facilities/contacts/<id>/. For example, the detail URL for the facility contact whose id is 9641f588-a5c0-4c0d-ad13-cfcf98a2fb7 is /api/facilities/contacts/ 9641f588-a5c0-4c0d-ad13-cfcf98a2fb7.

### Adding a new record

{

The only required fields are the facility and contact (as documented above).

The following example is a valid POST payload:

```
"facility": "faaefb75-dba4-4564-8acb-6b947685de24",
"contact": "2f5fe4c2-0371-4ba0-ba31-79d997d71c6a"
```

A successful POST will get back a HTTP 201 Created response. A representation of the freshly created resource will be returned in the response.

## Updating an existing record

PATCH the detail endpoint with the new values e.g to change the contact in the record above, a valid PATCH payload could be:

"contact": "516f64b5-a12c-4323-b918-a5512b4baf6a"

A successful PATCH will get back a HTTP 200 OK response. A representation of the updated resource will be returned in the response.

#### **Deleting a record**

Send a DELETE request to the detail endpoint.

A successful DELETE will get back a HTTP 204 NO CONTENT response.

### **Facility units**

A facility may contain within it multiple semi-independent units e.g a pharmacy, a lab and a radiology unit.

Note: These units may fall under the scope of different regulators. This API server does not currently handle that.

### Listing multiple records

Facility units can be listed via a GET to /api/facilities/facility\_units/.

In addition to the common filters, facility units can be filtered by the following fields:

| Field  | Explanation                                                                           |         |
|--------|---------------------------------------------------------------------------------------|---------|
| facil- | The id of the facility, as listed at /api/facilities/facilities/ e.g /api/facilities/ |         |
| ity    | facility_units/?facility=faaefb75-dba4-4564-8acb-6b947685de24                         |         |
| name   | The name of the facility unit e.g /api/facilities/facility_units/?                    |         |
|        | facility=faaefb75-dba4-4564-8acb-6b947685de24&name=pharmacy                           |         |
| de-    | The description of the facility unit e.g /api/facilities/facility_units/?             |         |
| scrip- | facility=faaefb75-dba4-4564-8acb-6b947685de24&description=hospital%20pt               | harmacy |
| tion   |                                                                                       |         |

#### Retrieving a single record

```
A single facility unit record can be retrieved at its detail endpoint i.e /api/facilities/
facility_units/<id>/ e.g /api/facilities/facility_units/
lfcc5c30-9170-4c9d-8d05-9695ba81a08c/.
```

#### Adding a new record

When adding a new facility unit, the fields of interest are the name, description and facility.

The following is a valid POST payload for /api/facilities/facility\_units/:

```
{
    "name": "Pharmacy",
    "description": "Hospital Pharmacy",
    "facility": "faaefb75-dba4-4564-8acb-6b947685de24"
}
```

A successful POST will get back a HTTP 201 Created response. A representation of the freshly created resource will be returned in the response.

#### Updating an existing record

A PATCH to the detail endpoint will update the relevant field(s): For example:

```
"description": "Community Pharmacy"
```

A successful PATCH will get back a HTTP 200 OK response. A representation of the updated resource will be returned in the response.

#### **Deleting a record**

}

Send a DELETE request to the detail endpoint.

A successful DELETE will get back a HTTP 204 NO CONTENT response.

#### **Facility services**

These APIs link facilities to *The service catalog*.

#### Listing multiple records

The currently registered facility services can be listed via GET to /api/facilities/facility\_services/. In addition to the standard filters, facility services have the following additional filters:

| Field         | Explanation                                                    |
|---------------|----------------------------------------------------------------|
| facility      | id of a facility, as obtained from /api/facilities/facilities/ |
| se-           | id of a service catalog service option, as obtained from       |
| lected_option | /api/facilities/service_options/                               |

#### Retrieving a single record

```
A facility service record can be retrieved at /api/facilities/facility_services/<id>/ e.g / api/facilities/facility_services/df6bc639-1d9b-49f8-8f95-51e6de9c93e2/ for the facility service whose id is df6bc639-1d9b-49f8-8f95-51e6de9c93e2.
```

#### Adding a new record

{

}

{

}

To associate a facility with a service, the required fields are facility and selected\_option.

The following is an example **POST** payload:

```
"service": "f465cb89-995c-4004-9f32-1d97fa6d0eb2",
"option": "f465cb89-995c-4004-9f32-1d97fa6d0eb2"
```

A successful POST will get back a HTTP 201 Created response. A representation of the freshly created resource will be returned in the response.

#### Updating an existing record

Issue a PATCH to the detail endpoint with the new value. For example, to change the option the example record we created above, the following payload could be sent via PATCH to /api/facilities/facility\_services/df6bc639-1d9b-49f8-8f95-51e6de9c93e2/:

```
"option": "7dde4be8-1c1e-43ce-8569-eebb63bcb329"
```

A successful PATCH will get back a HTTP 200 OK response. A representation of the updated resource will be returned in the response.

#### **Deleting a record**

Issue a DELETE to the detail endpoint.

A successful DELETE will get back a HTTP 204 NO CONTENT response.

### **Facility workflows**

**Note:** These five workflows are the day-to-day operations performed on the MFL system. A well behaved frontend should integrate them into the facility information screens that handle the facility information services mentioned above, rather than give each of these its own set of screens.

**Note:** These workflows have multiple interactions with the role based access control setup.

#### The facility "publishing" workflow

The first generation MFL system had a notion of "synchronizing" facility records to the "public site". This notion arose beceause the "public" MFL system was a separate system.

This API does away with that notion. All applications - admin or public, web or mobile - share the same API. Facilities that should be seen in the public API have is\_published set to true and is\_classified set to false.

**Note:** When is\_classified is true, a user accessing the public site will need to be logged in with an account that has a the view\_classified\_facilities permission.

To "publish" a facility, simply PATCH the facility's detail URL and set is\_published to true. Newly created facilities are not published by default.

To "classify" a facility, PATCH its detail endpoint with is\_classified set to true. A facility is not classified by default.

Note: The public user interface should add an is\_published=true filter to every request made to the facilities endpoints. For an unauthenticated user, it should also append is\_classified=false to every call to the facilities list endpoint.

The administration user interface should implement role based access control, limiting publishing to users with the publish\_facilities permission.

## **Facility ratings**

Ratings are scores given to a facility's services. One facility service can be rated by multiple users. One user, can rate multiple facility services.

The scores given to a service range from 1 to 5, with 1 being the lowest score and 5 being the highest score.

**Note:** The facility ratings APIs will be used by both the public and administration user interfaces. The public interface's concern is to facilitate ratings by the general public. The administration interface will present read-only summary information.

### **Facility service ratings**

To rate a facility service, simply make a POST to api/facilities/facility\_service\_ratings/ with the facility\_service's id and the score given. For example,

```
"facility_service": "80613650-f765-4032-a9d3-bb0fc9cc37cc",
"rating": 3
```

#### **Facility rating reports**

The rating reports available include:

1. number of users with specific rating/score

{

- 2. sorting of facilities by average score
- 3. sorting of facility services by average score
- 4. sorting of facility services in a facility by average score

## **Facility downloads**

**Note:** Some of these downloads e.g the facility correction template are there for historical reasons. A better approach would involve the use of mobile interfaces ( supported by this server's APIs ) to facilitate data collection and data updates in the field.

#### **Facility cover letters**

To download a facilities cover letter:

```
GET the URL api/facilities/facility_cover_report/<facility_id>/
```

#### Facility correction templates

To download a facility's correction template:

```
GET the URL api/facilities/facility_correction_template/<id>/
```

## **Facilty Inspection Report**

To download a facility's inspection report: GET the URL api/facilities/ facility\_inspection\_report/<facility\_id>/

#### **Facility Excel reports**

**Note:** The authors of this API treated Excel and CSV output as simply **one more format that data can be exported into**. Excel and CSV data comes from the same serializers that produce the standard API JSON and XML output. This has two positive effects:

- it can use all the available filters
- every list API endpoint ( not just the facilities list API endpoint ) can produce CSV and Excel

```
e.g. to get an excel file of facilities: GET the URL api/facilities/facilities/?format=excel
```

### Facility dashboard APIs

This API is accessile by administrators at both the county and the National level. The dashboard API does a high level analysis of different aspects of the facilities. Currently, it supports analysis of facilities by owners, administrative units, facility types, facility owner types and analysis by time created.

To get the analyzed data: GET the URL api/facilities/dashboard/. The data that the endpoint responds with is dependent upon the priviledges of the user logged in.

For a National user, the following response is expected

```
{
    "owners_summary": [
        {
            "count": 5,
            "name": "State Coorporation"
       },
        {
            "count": 1203,
            "name": "Private Enterprise (Institution)"
        },
        {
            "count": 0,
            "name": "NOT IN LIST"
        },
        {
            "count": 3,
            "name": "Humanitarian Agencies"
        },
        {
            "count": 179,
            "name": "Private Practice - Unspecified"
       },
   ],
   "recently_created": 8361,
   "county_summary": [
       {
            "count": 784,
            "name": "NAIROBI"
        },
        {
            "count": 392,
            "name": "MERU"
        },
        {
            "count": 379,
            "name": "NAKURU"
        },
        {
            "count": 363,
            "name": "KITUI"
        },
        {
            "count": 358,
            "name": "NYERI"
        },
        {
            "count": 333,
            "name": "KIAMBU"
        },
        {
            "count": 267,
            "name": "KAJIADO"
        },
        {
            "count": 256,
            "name": "MOMBASA"
```

```
{
        "count": 243,
        "name": "MACHAKOS"
    },
    {
        "count": 233,
        "name": "KILIFI"
    }
],
"total_facilities": 8361,
"status_summary": [
    {
        "count": 0,
        "name": "Facility_Gazette_By_ID"
    },
    {
        "count": 0,
        "name": "PENDING"
    },
    {
        "count": 0,
        "name": "Not-Operational"
    },
    {
        "count": 8361,
        "name": "OPERATIONAL"
    },
    {
        "count": 0,
        "name": "Licensing"
    },
    {
        "count": 0,
        "name": "Registration"
    },
    {
        "count": 0,
        "name": "Gazettment"
    }
],
"owner_types": [
    {
        "count": 0,
        "name": "Other"
    },
    {
        "count": 268,
        "name": "Non-Governmental Organizations"
    },
    {
        "count": 3226,
        "name": "Private Institutions and Private Practice"
    },
    {
        "count": 853,
        "name": "Faith Based Organization"
    },
```

},

```
{
            "count": 356,
            "name": "Other Public Institution"
        },
        {
            "count": 3658,
            "name": "Ministry of Health"
        }
    ],
    "constituencies_summary": [],
    "types_summary": [
        {
            "count": 119,
            "name": "District Hospital"
        },
        {
            "count": 901,
            "name": "Health Centre"
        },
        {
            "count": 3808,
            "name": "Dispensary"
        }
    ]
}
```

For a County user (Mombasa County in this case), the following response is expected

```
"owners_summary": [
    {
        "count": 5,
        "name": "Local Authority T Fund"
    },
    {
        "count": 33,
        "name": "Community Development Fund"
    },
    {
        "count": 78,
        "name": "Company Medical Service"
    },
    {
        "count": 265,
        "name": "Non-Governmental Organizations"
    },
    {
        "count": 225,
        "name": "Other Faith Based"
    },
    {
        "count": 10,
        "name": "Supreme Council for Kenya Muslims"
    },
],
"owner_types": [
```

{

```
{
        "count": 189,
        "name": "Private Institutions and Private Practice"
    },
    {
        "count": 10,
        "name": "Faith Based Organization"
    },
    {
        "count": 27,
        "name": "Other Public Institution"
    },
    {
        "count": 23,
        "name": "Ministry of Health"
    }
],
"constituencies_summary": [
   {
        "count": 71,
        "name": "MVITA"
    },
    {
        "count": 49,
        "name": "LIKONI"
    },
    {
        "count": 46,
        "name": "NYALI"
    },
    {
        "count": 44,
        "name": "CHANGAMWE"
    },
    {
        "count": 25,
        "name": "KISAUNI"
    },
    {
        "count": 21,
        "name": "JOMVU"
   }
],
"types_summary": [
    {
        "count": 2735,
        "name": "Medical Clinic"
    },
    {
        "count": 196,
        "name": "Other Hospital"
    },
    {
        "count": 119,
        "name": "Sub-District Hospital"
    },
    {
        "count": 172,
```

```
"name": "Nursing Home"
}
]
```

# **Facility types**

}

{

{

There are many types of facilities ranging from health centers, hospitals, dispensaries, national hospitals etc.

Facility types form the basis of upgrading and downgrading of facilities.

A facility type has five distinct fields:

| Field    | Explanation                                                                                               |
|----------|----------------------------------------------------------------------------------------------------|
| id       | The primary key of the facility type                                                                      |
| name     | The name of the facility type e.g HEALTH_CENTER                                                           |
| sub-     | A sub-division of the facility type e.g A hospitla has got several sub divisions e.g District Hospital of |
| division | Provincial Hospital                                                                                       |
| preceed- | A facility type that comes before the type e.g a Provincial Hospital comes before a National Hospital     |
| ing      |                                                                                                    |

# **Creating A facility type**

POST to api/facilities/facility\_types/ a payload similar to the one below

```
"name": "Hospital",
"sub_division": "Provincial Hospital",
"preceding": "950047f7-dae4-4803-9818-9886004daaf1"
```

#### Expected Response Code: HTTP 201 CREATED

Expected sample data:

```
"id": "11494347-f40c-4fbb-8632-cclf35felfc9",
"created": "2015-05-21T14:38:03.2981422",
"updated": "2015-05-21T14:38:03.2981622",
"deleted": false,
"active": true,
"search": null,
"name": "Hospital",
"sub_division": "Provincial Hospital",
"created_by": 1,
"updated_by": 1,
"preceding": "950047f7-dae4-4803-9818-9886004daaf1"
```

## **Listing Facillity types**

GET the URL api/facilities/facility\_types/

}

Sample Response data:

```
{
        "count": 27,
        "next": "http://localhost:8000/api/facilities/facility_types/?page=2",
        "previous": null,
        "results": [
            {
                "id": "11494347-f40c-4fbb-8632-cc1f35fe1fc9",
                "created": "2015-05-21T14:38:03.298142Z",
                "updated": "2015-05-21T14:38:03.298162Z",
                "deleted": false,
                "active": true,
                "search": null,
                "name": "Hospital",
                "sub_division": "Provincial Hospital",
                "created_by": 1,
                "updated_by": 1,
                "preceding": "950047f7-dae4-4803-9818-9886004daaf1"
            },
            {
                "id": "950047f7-dae4-4803-9818-9886004daaf1",
                "created": "2015-05-15T13:45:13.592372Z",
                "updated": "2015-05-15T13:45:13.592404Z",
                "deleted": false,
                "active": true,
                "search": null,
                "name": "District Hospital",
                "sub_division": null,
                "created_by": 1,
                "updated_by": 1,
                "preceding": null
            }
       ]
}
```

Expected Response code: HTTP 200 OK

## Retrieving a facility type

GET the URL api/facilities/facility\_types/<id>/

For example to get the details of a facility type whose is 950047f7-dae4-4803-9818-9886004daaf1 do a GET to the URL api/facilities/facility\_types/950047f7-dae4-4803-9818-9886004daaf1/

Sample Response data:

```
{
    "id": "950047f7-dae4-4803-9818-9886004daaf1",
    "created": "2015-05-15T13:45:13.592372Z",
    "updated": "2015-05-15T13:45:13.592404Z",
    "deleted": false,
    "active": true,
    "search": null,
    "name": "District Hospital",
    "sub_division": null,
    "created_by": 1,
    "updated_by": 1,
```

"preceding": null

Expected Response code HTTP 200 OK

# **Updating Facility types**

PATCH the URL api/facilities/facility\_types/<id>/ with a payload containing the fields to be edited. For example to update a facility type's name whose id is 950047f7-dae4-4803-9818-9886004daaf1 do a PATCH to the URL api/facilities/facility\_types/950047f7-dae4-4803-9818-9886004daaf1/ with a payload similar to the one below

```
"name": "District Hospital Edited"
```

Sample Expected Response data:

{

}

{

```
"id": "950047f7-dae4-4803-9818-9886004daaf1",
"created": "2015-05-15T13:45:13.592372Z",
"updated": "2015-05-15T13:45:13.592404Z",
"deleted": false,
"active": true,
"search": null,
"name": "District Hospital Edited",
"sub_division": null,
"created_by": 1,
"updated_by": 1,
"preceding": null,
```

Expected Response Code: HTTP 200 OK

# **Facility Upgrades and Downgrades**

Upgrading or downgrading a facility is as easy as changing the facility type of a facility to another type. The person doing this should have the sufficient permssions to do so. This is however a two step process. The First step involves making the upgrade or the downgrade and the second involves confirming the upgrade or the downgrade.

# Upgrading/Downgrading a Facility (First Step)

POST to api/facilities/facility\_upgrade/ a payload similar to the one shown below

```
{
    "reason": "A good reason for the upgrade",
    "facility": "cc585b49-dc42-47a3-a08a-7f2c39633393", // id of the facility
    "facility_type": "57a0351b-accd-4ccf-b19f-38920ea78e75" // id of the facility type
}
```

Sample Response Data:

```
"id": "70610b2b-ddd8-49b4-8594-52c236a834d2",
"created": "2015-05-21T15:37:56.240505Z",
"updated": "2015-05-21T15:37:56.240522Z",
"deleted": false,
"active": true,
"search": null,
"reason": "A good reason for the upgrade",
"is_confirmed": false,
"is_cancelled": false,
"created_by": 3,
"updated_by": 3,
"facility": "cc585b49-dc42-47a3-a08a-7f2c39633393",
"facility_type": "57a0351b-accd-4ccf-b19f-38920ea78e75"
```

Expected Response Code: HTTP 201 CREATED

# Confirming Upgrade or Downgrade (Second Step)

The CHRIO may choose to either to confirm or cancel a facility upgrade or downgrade.

To confirm a facility upgrade/downgrade PATCH api/facilities/facility\_upgrade/<id>/ where the id identifies a particular facility upgrade/downgrade.

For example to confirm the facility upgrade done above do a PATCH to api/facilities/ facility\_upgrade/70610b2b-ddd8-49b4-8594-52c236a834d2 with the payload below:

```
"is_confirmed": true
```

Expected Response data:

{

```
{
    "id": "70610b2b-ddd8-49b4-8594-52c236a834d2",
    "created": "2015-05-21T15:37:56.240505Z",
    "updated": "2015-05-21T15:37:56.240522Z",
    "deleted": false,
    "active": true,
    "search": null,
    "reason": "A good reason for the upgrade",
    "is_confirmed": true,
    "is_cancelled": false,
    "created_by": 3,
    "updated_by": 3,
    "facility": "cc585b49-dc42-47a3-a08a-7f2c39633393",
    "facility_type": "57a0351b-accd-4ccf-b19f-38920ea78e75"
}
```

Expected HTTP Response code HTTP 200 OK

## Cancelling a facility upgrade/downgrade(Second Step)

Cancelling a facility upgrade or downgrade is very similar to confirming a facility upgrade with a minor change in the payload sent.

Do a PATCH to the url api/facilities/facility\_upgrade/<id>/ with a payload similar to the one shown below:

"is\_cancelled": true

}

**Note:** It is after the confirmation of a facility upgrade or downgrade that a facility is deemed to have been upgraded or downgraded and the changes reflected in the facility.

# Listing Facilities that are due for upgrade/downgrade Confirmation

GET the URL /api/facilities/facility\_upgrade/?is\_confirmed=false

Sample Response data:

```
{
        "count": 1,
        "next": null,
        "previous": null,
        "results": [
            {
                "id": "70610b2b-ddd8-49b4-8594-52c236a834d2",
                "created": "2015-05-21T15:37:56.240505Z",
                "updated": "2015-05-21T15:37:56.240522Z",
                "deleted": false,
                "active": true,
                "search": null,
                "reason": "A good reason for the upgrade",
                "is_confirmed": false,
                "is_cancelled": false,
                "created_by": 3,
                "updated_by": 3,
                "facility": "cc585b49-dc42-47a3-a08a-7f2c39633393",
                "facility_type": "57a0351b-accd-4ccf-b19f-38920ea78e75"
            }
    ]
}
```

Expected Response code: HTTP 200 OK

Listing all the facilities whose upgrades and downgrades have been declined: GET the URL /api/facilities/ facility\_upgrade/?is\_cacelled=true

The resulting payload and expected response code are similar the ones above

# Listing all the the Upgrades/Downgrades of a facility

GET the URL /api/facilities/facility\_upgrade/?facility=<id>

```
For example a get to the URL api/facilities/facility_upgrade/? facility=cc585b49-dc42-47a3-a08a-7f2c3963339311 results in the data shown below and the a response code of HTTTP 200 OK
```

```
"count": 1,
"next": null,
"previous": null,
"results": [
    {
        "id": "70610b2b-ddd8-49b4-8594-52c236a834d2",
        "created": "2015-05-21T15:37:56.240505Z",
        "updated": "2015-05-21T15:37:56.240522Z",
        "deleted": false,
        "active": true,
        "search": null,
        "reason": "A good reason for the upgrade",
        "is_confirmed": true,
        "is_cancelled": true,
        "created_by": 3,
        "updated_by": 3,
        "facility": "cc585b49-dc42-47a3-a08a-7f2c39633393",
        "facility_type": "57a0351b-accd-4ccf-b19f-38920ea78e75"
    }
]
```

# **Community Health Units**

This chapter assumes that the reader is familiar with the general principles explained in the Using the API - basic principles chapter.

Kenya's community health strategy relies on community health workers for outreach at the lowest levels (embedded into communities). These workers are organized into community health units. The second edition of the Master Facilities List provides APIs for the management of community health units.

This chapter concerns itself with the resources that model community health units and link them to facilities.

**Note:** Community health units are an extension of the Master Facilities List. A community health unit is a health service delivery structure within a defined geographic area covering a population of approximately 5,000 people.

Each unit is assigned 2 Community Health Extension Workers (CHEWs) and community health volunteers who offer promotie, preventative and basic curative services.

Each unit is governed by a Community Health Committee (CHC) and is linked to a specific health facility.

The role of a community health unit is to bring services closer to the people that need them. Those services include:

- Water and sanitation hygiene; e.g. Faecal management, Household water treatment and demonstrations on hand washing with soap, etc.
- Advice on maternal and child health e.g. Immunization, Individual birth plan, etc.
- · Provision of Family planning commodities.
- Growth monitoring for children under 5 years.
- Deworming of children.
- Provision of Long Lasting Insecticide Treated Nets (LLITNs).
- Management of diarrhea, injuries, wounds, jiggers and other minor illnesses.

- Provision of Information, Education & Communication (IEC) materials
- Defaulter tracing (ART, TB and Immunization)
- Referrals to health facilities
- · First Aid Services

The implementation of community health units in this API is semi-independent. The units connect to the rest of MFL at only one point - their linkage to facilities.

## **Community Health Unit Approvers**

The community health approvers resource holds the details of entities that are involved in approval of community health units.

The known approvers can be listed by issuing a GET to /api/chul/approvers/. To register a new approving entity, you need to supply a name, description and abbreviation. The following example illustrates that:

```
"name": "Division of Community Health Services",
"description": "Division of Community Health Services, Ministry of Health",
"abbreviation": "DCHS"
```

## **Community Health Unit Statuses**

The community health unit statuses that are known / available can be listed at /api/chul/statuses/ via GET. These will be used to mark the current status of a community health unit, and when analysing the status of registered community health units.

To create a new status, you need to POST a name and a description. Here is an example payload:

```
"name": "ACTIVE",
"description": "Actively Deployed"
```

Note: This reflects the operational status of the Community Health Unit.

## **Community Health Units**

Community health units can be listed via GET to /api/chul/units/.

To add a new community health unit, POST to /api/chul/units/, POST a payload that has a name, facility and status. For the facility and status, the ids are sent (foreign keys).

For example:

```
"name": "Gachie Health Unit",
"facility": "2927d31f-b1a0-4d17-93b0-ea648af7b9f0",
"status": "0e2ba3fc-9c81-4c30-b52e-b62664462cb7"
```

{

{

**Note:** The community health unit code is auto-assigned. Immediately after creating the facility record, the code ( and other auto-assigned fields ) will be inserted in the response.

#### **Community Health Unit Contacts**

A community health unit may be linked to zero or more contacts. The contacts will have been created at /api/ common/contacts/ using APIs that are discussed in the *Metadata resources* chapter.

Community health unit contacts can be listed and created at /api/common/contacts/. To list a community health unit to a contact, POST to that endpoint the id of the contact and the id of the community health unit. The example payload below illustrates that:

```
"health_unit": "2d425ab7-0002-4b95-9cd1-638972efb75d",
"contact": "7dd62ab9-94c2-48d6-a10f-d903bd57acd5"
```

#### **Community Health Unit Approvals**

{

{

The approval status of community health units is listed / maintained at /api/chul/unit\_approvals/.

To record a new approval, you should supply a comment, approval\_date, approver, approval\_status and health\_unit.

The approver is the id of an approver registered at /api/chul/approvers/. The approval\_status is the id of an approval status registered at /api/chul/approval\_statuses/. The health\_unit is the id of a community health unit registered at /api/chul/units/. The comment is a free-text explanation, while the approval\_date is an ISO 8601 date (not datetime) string that represents the date when the approval occured.

The following example is a valid **POST** payload:

```
"comment": "For documentation / training purposes",
"approval_date": "2015-05-09",
"approver": "02b610c1-067f-4e0c-9bad-31cc029f6ee3",
"approval_status": "44c2abfd-3944-484f-ae4c-b30778e25398",
"health_unit": "96645d26-8e4e-4078-9e10-a5176f5432df"
```

Note: This reflects the approval status of the Community Health Unit.

## **Community Health Workers**

Community health workers are attached to community health units. They are listed and maintained at /api/chul/workers/.

When registering a new community health worker, supply a first\_name, last\_name, surname, id\_number and health\_unit. The health\_unit is the id of the community health unit that the worker is attached to, and can be retrieved from /api/chul/units/.

```
"first_name": "Does",
    "last_name": "Not",
    "surname": "Exist",
    "id_number": 545432,
    "health_unit": "96645d26-8e4e-4078-9e10-a5176f5432df"
}
```

# **Community Health Workers Contacts**

A community health worker can be linked to a contact that has already been registered at /api/common/ contacts/ by POST ing to /api/chul/workers\_contacts/ the id of the worker and the id of the contact.

For example:

{

{

}

{

```
"health_worker": "db04b653-b0f7-434f-a224-3ea4d93b69c1",
"contact": "2d04afdc-46a8-4b11-85b8-63f5c035366f"
```

# **Community Health Workers Approvals**

The approval status of community health workers is maintained at /api/chul/worker\_approvals/.

The key pieces of information to maintain about each approval are the approver (an id of an approver registered at /api/chul/approvers/), approval\_status(id of an approval status registered at /api/chul/approval\_statuses/) and health\_worker(id of a health worker registered at /api/chul/workers/) and a free-form comment.

The example below is a valid POST payload:

```
"approver": "02b610c1-067f-4e0c-9bad-31cc029f6ee3",
"approval_status": "44c2abfd-3944-484f-ae4c-b30778e25398",
"health_worker": "db04b653-b0f7-434f-a224-3ea4d93b69c1",
"comment": "Documentation example"
```

# Regulation

This chapter assumes that the reader is familiar with the general principles explained in the Using the API - basic principles chapter.

Every healthcare facility falls under the regulatory scope of at least one regulator. For example - at the time of writing, most healthcare facilities are licensed by the Kenya Medical Practitioners and Dentists Board.

Regulators have their own information systems. The MFL provides APIs that can facilitate two way data flow between the regulators' systems and the Master Facilities List.

For regulation of facilities to occur in the system two entities are required:

- 1. The regulating body
- 2. The regulation status

## **Regulatory Bodies**

These are the bodies that are in-charge of assessing whether a facility should be licensed, gazetted or registered. They also determine the KEPH level of operation of a facility.

# Creation

{

{

POST to /api/facilities/regulating\_bodies/ a payload similar to the one shown below:

```
"name": "Kenya Medical Practitioners Pharmacists and Dentists Board",
    "abbreviation": "KMPPDB",
    "regulation_verb": "license", // e .g gazette license register
    "regulatory_body_type": "d195219b-7b5b-4395-889b-3dbcb7bfccf6" // this is the id_
    →of the owner type of facilities they regulate
}
```

Expected Response code HTTP 201 CREATED

Sample response data:

```
"id": "fbb96308-454f-4d1d-9ca4-597018d460b7",
"created": "2015-05-08T16:24:09.552222Z",
"updated": false,
"active": false,
"active": true,
"search": null,
"name": "Kenya Medical Practitioners Pharmacists and Dentists Board",
"abbreviation": "KMPDB",
"regulation_verb": "license",
"created_by": 3,
"updated_by": 3,
"regulatory_body_type": null,
"contacts": []
```

# Updating

Do a PATCH to /api/facilities/regulating\_bodies/<id> with a payload containing only the fields that are to be modified.

For example:

{

{

```
"name": "Kenya Medical Practitioners Pharmacists and Dentists Board"
```

Expected HTTP Response code HTTP 200 OK

Sample response data:

```
"id": "fbb96308-454f-4d1d-9ca4-597018d460b7",
"created": "2015-05-08T16:24:09.5522222",
"updated": "2015-05-08T16:24:09.5522452",
```

```
"deleted": false,
"active": true,
"search": null,
"name": "Kenya Medical Practitioners Pharmacists and Dentists Board edited",
"abbreviation": "KMPPDB",
"regulation_verb": "license",
"created_by": 3,
"updated_by": 3,
"regulatory_body_type": null,
"contacts": []
```

# Listing

}

Do a GET the /api/facilities/regulating\_bodies/

Below is a sample response data from the endpoint:

```
{
   "count": 2,
    "next": null,
    "previous": null,
   "results": [
        {
            "id": "bdc6d243-af73-438f-be01-224f621bf538",
            "created": "2015-05-08T15:58:18.351751Z",
            "updated": "2015-05-08T15:58:18.351772Z",
            "deleted": false,
            "active": true,
            "search": null,
            "name": "Pharmacy & Poisons Board",
            "abbreviation": "Pharmacy & Poisons Board",
            "regulation_verb": "Licensing",
            "created_by": 1,
            "updated_by": 1,
            "regulatory_body_type": null,
            "contacts": []
        },
        {
            "id": "5a797ac9-dbbb-4579-b2c3-dee80c2ae43b",
            "created": "2015-05-08T15:58:18.346141Z",
            "updated": "2015-05-08T15:58:18.346164Z",
            "deleted": false,
            "active": true,
            "search": null,
            "name": "Clinical Officers Council",
            "abbreviation": "COC",
            "regulation_verb": "Licensing",
            "created_by": 1,
            "updated_by": 1,
            "regulatory_body_type": null,
            "contacts": []
        }
  ]
}
```

## Retrieving

{

To retrieve a single regulatory body do a GET to the url api/facilities/regulating\_bodies/<id>/ Id being the id of the regulatory body. The response data will be similar to the data shown below:

```
"id": "bdc6d243-af73-438f-be01-224f621bf538",
"created": "2015-05-08T15:58:18.351751Z",
"updated": "2015-05-08T15:58:18.351772Z",
"deleted": false,
"active": true,
"search": null,
"name": "Pharmacy & Poisons Board",
"abbreviation": "Pharmacy & Poisons Board",
"regulation_verb": "Licensing",
"created_by": 1,
"updated_by": 1,
"regulatory_body_type": null,
"contacts": []
```

## **Regulatory Statuses**

A regulation state is a state in which the facility will be after the regulator has assessed a facility's suitability for that state.

The default states are as provided in the implementation guide.

- 1. PENDING\_LICENSING
- 2. LICENSED
- 3. LICENSE\_SUSPENDED
- 4. LICENSE\_CANCELLED
- 5. PENDING\_REGISTRATION
- 6. REGISTERED
- 7. PENDING\_GAZETTEMENT
- 8. GAZETTED

## Listing

{

Do a GET to the url api/facilities/regulation\_status/ Example response

```
"updated": "2015-05-08T10:00:48.608572Z",
        "deleted": false,
        "active": true,
        "search": null,
        "name": "Registered",
        "description": null,
        "is_initial_state": false,
        "is_final_state": false,
        "created_by": 1,
        "updated_by": 1,
        "previous_status": "1390d5c3-9226-44a0-b464-13d17fed2b41",
        "next_status": null
    },
    {
        "id": "5287dbfc-e2c0-410f-80e3-7ec20ac4dc79",
        "next_state_name": "",
        "previous_state_name": "Pending Gazettment",
        "created": "2015-05-08T10:00:48.601773Z",
        "updated": "2015-05-08T10:00:48.601808Z",
        "deleted": false,
        "active": true,
        "search": null,
        "name": "Gazettment",
        "description": null,
        "is_initial_state": false,
        "is_final_state": true,
        "created_by": 1,
        "updated_by": 1,
        "previous_status": "06d215ec-4a8c-469f-88df-028e597a348d",
        "next_status": null
   }
]
```

# Creation

}

Creating a regulation status requires one to know the entire regulation workflow of a facility from the first state to the last state. This is so since as one configures a state they have to know whether it is the initial state, the final state or an intermediary state.

This section will be divided into 3 parts.

# 1. Creating an initial state

To create the very first regulation state. To create it do a POST to the api/facilities/regulation\_status/ with the similar to the one shown below.

```
{
    "name": "PENDING_LICENSING",
    "description": "This is the very first state after a facility has been approved_
    →by the CHRIO",
    "is_initial_state": true,
```

Expected response code. HTTP 201 CREATED

Sample Response data:

```
{
   "id": "698e1e45-0ab7-466f-a449-9091036cfa31",
   "next_state_name": "Pending Licensing",
   "previous_state_name": "Pending Licensing",
   "created": "2015-05-08T16:17:32.016528Z",
   "updated": "2015-05-08T16:17:32.016543Z",
   "deleted": false,
   "active": true,
   "search": null,
   "name": "PENDING_LICENSING",
   "description": "This is the very first state after a facility has been approved_
\hookrightarrow by the CHRIO",
   "is_initial_state": false,
   "is_final_state": true,
   "created_by": 3,
   "updated_by": 3,
   "previous_status": "1938861f-2c34-49c5-808f-caa0ed1c3681",
   "next_status": "1938861f-2c34-49c5-808f-caa0ed1c3681"
```

## 2. Creating a final State

Creating a final state is very similar to creating an initial state.

POST to /api/facilities/regulation\_status/ The only change will be to substitute the is\_initial\_state with is\_final\_state and add a previous\_state to the sample payload.

```
{
    "name": "LICENSED",
    "description": "This is the final state after a facility has been given a_
    olicense by the regulating body",
    "is_final_state": true,
    'previous_state': "1938861f-2c34-49c5-808f-caa0ed1c3681" // id of the preceding_
    ostate
}
```

Expected response code: HTTP 201 CREATED

Sample Response data:

{

```
"id": "698ele45-0ab7-466f-a449-9091036cfa31",
"next_state_name": "Pending Licensing",
"previous_state_name": "Pending Licensing",
"created": "2015-05-08T16:17:32.016528Z",
"updated": "2015-05-08T16:17:32.016543Z",
"deleted": false,
"active": true,
"search": null,
"name": "LICENSED",
"description": "This is the final state after a facility has been given a_
ilicense by the regulating body",
"is_initial_state": false,
"is_final_state": true,
```

```
"created_by": 3,
"updated_by": 3,
"previous_status": "1938861f-2c34-49c5-808f-caa0ed1c3681",
"next_status": "1938861f-2c34-49c5-808f-caa0ed1c3681"
```

# 3. Creating an intermediary State.

An intermediary should have a preceding and succeeding state. Here is an example:

POST to /api/facilities/regulation\_status/

```
{
    "name": "INTERMEDIARY_STATE",
    "description": "This is the state in-between state 1 and state 3",
    "previous_status": "1938861f-2c34-49c5-808f-caa0ed1c3681" // id of the preceding_
    state ,
        "next_status": "1938861f-2c34-49c5-808f-caa0ed1c3681" // id of the suceeding state
}
```

#### Expected response HTTP 201 CREATED

sample Reponse data:

{

}

```
"id": "698e1e45-0ab7-466f-a449-9091036cfa31",
"next_state_name": "Pending Licensing",
"previous_state_name": "Pending Licensing",
"created": "2015-05-08T16:17:32.016528Z",
"updated": "2015-05-08T16:17:32.016543Z",
"deleted": false,
"active": true,
"search": null,
"name": "INTERMEDIARY_STATE",
"description": "This is the state in-between state 1 and state 3",
"is_initial_state": false,
"is_final_state": false,
"created_by": 3,
"updated_by": 3,
"previous_status": "1938861f-2c34-49c5-808f-caa0ed1c3681",
"next_status": "1938861f-2c34-49c5-808f-caa0ed1c3681"
```

## Retrieving a single regulatory state

Do a GET to the url /api/facilities/regulation\_status/<id> where id is the id of the regulatory state.

```
"id": "d195219b-7b5b-4395-889b-3dbcb7bfccf6",
"next_state_name": "",
"previous_state_name": "Pending Registration",
"created": "2015-05-08T10:00:48.608555Z",
"updated": "2015-05-08T10:00:48.608572Z",
"deleted": false,
"active": true,
```

{

```
"search": null,
"name": "Registered",
"description": null,
"is_initial_state": false,
"is_final_state": false,
"created_by": 1,
"updated_by": 1,
"previous_status": "1390d5c3-9226-44a0-b464-13d17fed2b41",
"next_status": null
}
```

Expected Response HTTP 200 OK

# Updating a regulatory state

Do a PATCH to /api/facilities/regulation\_status/<id>/ with the payload being the fields to update. Here is a sample payload

"name": "Registered Edited"

The above payload will update the details of the state whose id is the url.

Expected Response code: HTTP 200 OK

Sample Response data:

{

}

{

```
"id": "d195219b-7b5b-4395-889b-3dbcb7bfccf6",
"next_state_name": "",
"previous_state_name": "Pending Registration",
"created": "2015-05-08T10:00:48.608555Z",
"updated": "2015-05-08T10:00:48.608572Z",
"deleted": false,
"active": true,
"search": null,
"name": "Registered Edited",
"description": null,
"is_initial_state": false,
"is_final_state": false,
"created_by": 1,
"updated_by": 1,
"previous_status": "1390d5c3-9226-44a0-b464-13d17fed2b41",
"next status": null
```

# **Listing Facilities pending regulation**

Do a GET to the url /api/facilities/facility\_regulation\_status/?regulated=False This will respond with a list of the facilities that have been modified and need to be regulated or the facilities that have been not yet been regulated. The response data will be similar to the sample response data below:

```
"count": 1,
"next": null,
"previous": null,
"results": [
        {
            "id": "8c0964a1-b733-40e4-b0be-1874749e469b",
            "regulary_status_name": null,
            "facility_type_name": "District Hospital",
            "owner_name": "Ministry of Health",
            "owner_type_name": "Ministry of Health",
            "county": "TRANS NZOIA",
            "constituency": "ENDEBESS",
            "created": "2015-05-08T09:58:36.862227Z",
            "updated": "2015-05-08T09:58:36.862242Z",
            "deleted": false,
            "active": true,
            "search": null,
            "name": "Endebess District Hospital",
            "code": 14455,
            "abbreviation": "",
            "description": "",
            "location_desc": "Kitale Swam Road",
            "number_of_beds": 20,
            "number_of_cots": 8,
            "open_whole_day": true,
            "open_whole_week": true,
            "is_classified": false,
            "is_published": true,
            "is_synchronized": false,
            "created_by": 1,
            "updated_by": 1,
            "facility_type": "1d2e7d02-97e0-470b-9889-549df3ff49f8",
            "operation_status": "e865f01b-8937-40fc-a095-fbbb83c59461",
            "ward": "a4223139-30e4-4253-88fe-405a622aa2f7",
            "owner": "7506421d-7838-4eee-9a44-7c92fd76d0b9",
            "officer_in_charge": null,
            "physical_address": "3c75fb20-619d-4591-8f93-56f7493ee764",
            "parent": null,
            "contacts": []
        },
        {
            "id": "854bb94d-7a87-45c7-9243-4b9d9751a690",
            "regulary_status_name": null,
            "facility_type_name": "Health Centre",
            "owner_name": "Ministry of Health",
            "owner_type_name": "Ministry of Health",
            "county": "TRANS NZOIA",
            "constituency": "ENDEBESS",
            "created": "2015-05-08T09:58:36.849294Z",
            "updated": "2015-05-08T09:58:36.849311Z",
            "deleted": false,
            "active": true,
            "search": null,
            "name": "Kwanza Health Centre",
            "code": 15003,
            "abbreviation": "",
            "description": "",
```

```
"location_desc": "",
            "number_of_beds": 18,
            "number of cots": 0,
            "open_whole_day": false,
            "open_whole_week": true,
            "is_classified": false,
            "is_published": true,
            "is_synchronized": false,
            "created_by": 1,
            "updated_by": 1,
            "facility_type": "3c8a65ec-8489-4483-b32b-057098a9fe08",
            "operation_status": "e865f01b-8937-40fc-a095-fbbb83c59461",
            "ward": "4e203a27-8c37-468e-8b39-407193a6d862",
            "owner": "7506421d-7838-4eee-9a44-7c92fd76d0b9",
            "officer_in_charge": null,
            "physical_address": "3c75fb20-619d-4591-8f93-56f7493ee764",
            "parent": null,
            "contacts": []
        }
   ]
}
```

# **Regulate a facility**

{

POST to /api/facilities/facility\_regulation\_status/ a payload similar to the one shown below:

```
"reason": "The facility has met all the requirements",
"license_number": "F135/2015",
"facility": "d0cf7632-2854-464f-8638-03d1c021f519",
"regulating_body": "ed3ac8af-c1a7-42f4-9f0d-a9c5e4cf3c13",
"regulation_status": "5287dbfc-e2c0-410f-80e3-7ec20ac4dc79"
```

### Expected Reponse Code HTTP 201 Created

Sample Reponse data:

```
{
   "id": "594f7bd1-ce6b-4a6d-82c2-523b1710ec31",
   "created": "2015-05-08T16:10:22.604609Z",
   "updated": "2015-05-08T16:10:22.604631Z",
   "deleted": false,
   "active": true,
   "search": null,
   "reason": "The facility has met all the requirements",
   "license_number": "F135/2015",
   "is_confirmed": false,
   "is_cancelled": false,
   "created_by": 3,
   "updated_by": 3,
   "facility": "d0cf7632-2854-464f-8638-03d1c021f519",
   "regulating_body": "ed3ac8af-c1a7-42f4-9f0d-a9c5e4cf3c13",
   "regulation_status": "5287dbfc-e2c0-410f-80e3-7ec20ac4dc79"
```

# **GIS Support**

This chapter assumes that the reader is familiar with the general principles explained in the Using the API - basic principles chapter.

The MFL 2 API server uses the excellent GeoDjango and PostGIS to provide *The service catalog* that can be used to generate facility maps, perform geographic queries and validate facility coordinate data. You can read more about this at the *GIS Support* page.

# What is GIS?

A geographic information system (GIS) lets us visualize, question, analyze, and interpret data to understand relationships, patterns, and trends.

Master Facility List data is inherently geographical - the Master Facility List should have coordinates for all facilities in Kenya. The GIS APIs provided by this server support the visualization, interogation and analysis of this data.

**Note:** The official front-ends barely scratch the surface when it comes to the use of GIS data. These APIs are open to third party applications too.

# **GIS data formats**

There are many GIS file formats to choose from. We chose to go with GeoJSON because it fits in with our general preference for JSON. It is easy to convert from GeoJSON to ESRI Shapefile and KML formats.

# A brief note about points

In "day to day language", we might be accustomed to expressing points as (*latitude, longitude*) pairs e.g (-1.300462, 36.791533) for the location of this writer's office at the time of writing. When expressing that location as a GeoJSON "point", we'll need to "flip" the coordinates, so that the GeoJSON for this author's office would be:

```
type: "Point",
coordinates: [
36.791533,
-1.300462
]
```

# How do I move from GeoJSON to a map?

If you are building a web application, take a look at Leaflet and OpenLayers.

If you are working on a mobile application, you could take a look at the Google Maps API or its competitors e.g Bing Maps.

If you are working on on a desktop application, we assume that you know what you are doing and do not need any helpful pointers.

{

}
## Administrative units

Kenya has a three tier administrative structure: the country has 47 **counties**. Each county has a number of **constituencies**, with the total for the country being 290 constituencies. Each constituency has a number of wards, with the total for the country being 1450 wards. The GIS enabled APIs follow this administrative structure.

**Note:** This server also has resources that contain country boundaries. The default distribution has data from the *World Borders Dataset* (from http://thematicmapping.org/).

We have not documented the country boundary APIs for the following reasons:

- The county, constituency and ward boundary APIs meet all of the Kenyan MFL needs.
- The borders in the World Borders Dataset are inaccurate sometimes lopping off several square kilometers around the borders.

Note: The default distribution has map (boundary) data for 1482 out of 1450 wards.

The administrative unit data is considered "setup data" - loaded at server install time, rarely changed afterward. For that reason, the documentation will focus on retrieval and interpretation. If you need to change or add, the basic principles explained in the *Using the API - basic principles* chapter still apply.

### **Counties**

Counties can be listed by sending a GET to /api/common/counties/. Every county is identified by a name and code.

An individual county's detail record is available at /api/common/counties/<pk>/ e.g /api/ common/counties/dd999449-d36b-47f2-a958-lf5bb5295ld4/ for the county whose id is dd999449-d36b-47f2-a958-lf5bb5295ld4.

Note: The county detail view is "rich". It embeds a facility\_coordinates key that shows the location of every facility in that county.

The facility co-ordinates are a map, with the facility names as keys. For example:

```
facility coordinates: {
   AAR Gwh Health Care Ltd: {
        type: "Point",
        coordinates: [
            36.80897,
            -1.29467
        1
   },
   Dr Musili Clinic (Afya Centre-Nairobi): {
        type: "Point",
            coordinates: [
                36.82763,
                -1.28799
        1
   },
    // truncated for brevity
```

The county detail view also embeds within itself the appropriate county\_boundary. The contents of this will be discussed in the next section.

## **County Boundaries**

County boundaries can be listed at /api/gis/county\_boundaries/. The list view is a GeoJSON "FeatureCollection", while the detail view is a GeoJSON "Feature".

Note: The border (polygon) is under the geometry key for every feature.

Every boundary (feature) serialization has the following fields:

- center a Point that represents the geometric centre of the area
- facility\_count the number of facilities in that geographic area
- density a synthetic value (roughly comparable to facilities per square kilometer, although it is not actually facilities / sq.km ). This is used by front-end clients to color-code maps.
- constituency\_ids a list of the ids ( primary keys ) of the constituencies under that county. These can be appended to the /api/common/constituencies/ endpoint i.e /api/constituencies/<id>//
- constituency\_boundary\_ids a list of the ids of the constituency boundary objects for the constituency cies under the county in question. These can be used to retrieve the constituency boundaries at /api/gis/ constituency\_boundaries/<pk>/.

#### **Constituencies**

Constituencies can be listed by sending a GET to /api/common/constituencies/. Every constituency is identified by a name and a code.

Note: The constituency detail view is, like the county detail view, "rich". It embeds facility\_coordinates and the relevant constituency\_boundary.

### **Constituency Boundaries**

Constituency boundaries can be listed at /api/gis/constituency\_boundaries/. The output is similar to that of the county boundary endpoints, with the following differences: it embeds ward\_ids instead of constituency\_ids and ward\_boundary\_ids instead of constituency\_boundary\_ids.

#### Wards

Wards can be listed by sending a GET to /api/common/wards/. Every ward is identified by a name and a code.

**Note:** The ward detail view is, like the county and constituency detail views, "rich". It embeds facility\_coordinates and the relevant ward\_boundary.

## Ward Boundaries

{

}

{

}

Ward boundaries can be listed at /api/gis/ward\_boundaries/. The output is similar to that of the county boundary endpoints, with the following differences: as the smallest administrative unit, a ward does not embed the coordinates of any other administrative unit.

#### Lookup administrative units

It is possible to determine the location of a facility using it's coordinates by sending a POST to /api/mfl\_gis/ ikowapi/ with the *longitude* and *latitude*.

```
"longitude": 1.3213,
"latitude": 4.53434
```

The response, if successful, shall provide the ward, constituency and county ids and names.

```
"ward": "<ward id>",
"ward_name": "<ward name>",
"ward_code": "<ward code>",
"constituency": "<constituency id>",
"constituency_name": "<constituency name>",
"constituency_code": "<constituency code>",
"county": "<id of the county>",
"county_name": "<county name>",
"county_code": "<county code>"
```

## **Facility Coordinates**

The facility coordinates resources can be found at /api/gis/coordinates/. The example below will be used to explain the format:

```
{
   id: "1051cac1-b6e1-46c6-8782-a182dd1a9c50",
   type: "Feature",
   geometry: {
       type: "Point",
       coordinates: [
           34.92687,
           0.88226
       ]
   },
   properties: {
       created: "2015-05-06T17:29:47.710254Z",
       updated: "2015-05-06T17:29:47.710266Z",
       deleted: false,
       active: true,
       search: null,
       collection_date: "2015-05-06T17:29:48.624415Z",
       created_by: 1,
       updated_by: 1,
       facility: "7f91fb27-8fa5-4160-b572-2dc0ad7a554e",
```

```
source: "c027c6fa-19b2-4fcd-83fa-f84705be84ea",
method: "la3f3df8-8c18-4cac-89cc-93dc59a0e057"
}
```

The facility's location is the geometry Point. The facility in question is identified by the facility property, which contains a facility primary key that can be used to retrieve the facilities from /api/facilities/facilities/<pk>/ e.g. /api/facilities/facilities/

To set up new facility coordinates, POST to /api/gis/coordinates/ a payload similar to the example below:

```
{
    "coordinates": {
        "type": "Point",
        "coordinates": [
            34.96962,
            0.45577
        ]
    },
    "facility": "be6ca131-5767-45b2-8213-104214becdd3",
    "source": "c027c6fa-19b2-4fcd-83fa-f84705be84ea",
    "method": "cd0bbbcf-60fa-4b76-b48c-5dcda414b43d"
}
```

Every geocode is associated with a geocode source and a geocode method. The source key in the payload above is for the geocode source while the method key is for the geocode method.

Geocode sources are viewed/created at /api/gis/geo\_code\_sources/ while geocode methods are viewed/created at /api/gis/geo\_code\_methods/. Both take a name and a description.

# Workflow

}

MFL API v2 is a liberally licensed (MIT license) project. All development occurs in the open on the MFL API Github project. We use the MFL API Github issue list to manage bug reports and enhancement requests.

This project uses the GitFlow Workflow.

In summary:

- all work should occur in feature branches
- the target for pull requests is the develop branch
- the release manager ( presently @ngurenyaga ) will periodically create release branches that ultimately get merged into master and tagged
- · fixes on released versions will occur in hotfix branches

We adhere to semantic versioning - https://semver.org.

In order to deploy a new version, you will need to have a \$HOME/.pypirc that has the correct pypi credentials. The command to deploy is fab deploy. The credentials are not stored on GitHub - for obvious reasons.

# Contributors' code of conduct

We have an open-door policy when it comes to contributions. At the same time, we'd like to build a friendly community up around the MFL project, and to be good citizens of the open source clinical informatics landscape.

This project welcomes input - which could be code, but also documentation, training, support on adoption, bug reports and feature requests.

Our code of conduct is based on the Django Code of Conduct. The important parts are reproduced below:

- Be friendly and patient.
- **Be welcoming**. We strive to be a community that welcomes and supports people of all backgrounds and identities. This includes, but is not limited to members of any race, ethnicity, culture, national origin, colour, immigration status, social and economic class, educational level, sex, sexual orientation, gender identity and expression, age, size, family status, political belief, religion, and mental and physical ability.
- **Be considerate**. Your work will be used by other people, and you in turn will depend on the work of others. Any decision you take will affect users and colleagues, and you should take those consequences into account when making decisions. Remember that we're a world-wide community, so you might not be communicating in someone else's primary language.
- **Be respectful**. Not all of us will agree all the time, but disagreement is no excuse for poor behavior and poor manners. We might all experience some frustration now and then, but we cannot allow that frustration to turn into a personal attack. It's important to remember that a community where people feel uncomfortable or threatened is not a productive one. Members of the Django community should be respectful when dealing with other members as well as with people outside the Django community.
- **Be careful in the words that you choose**. We are a community of professionals, and we conduct ourselves professionally. Be kind to others. Do not insult or put down other participants. Harassment and other exclusionary behavior aren't acceptable. This includes, but is not limited to:
  - Violent threats or language directed against another person.
  - Discriminatory jokes and language.
  - Posting sexually explicit or violent material.
  - Posting (or threatening to post) other people's personally identifying information ("doxing").
  - Personal insults, especially those using racist or sexist terms.
  - Unwelcome sexual attention.
  - Advocating for, or encouraging, any of the above behavior.
  - Repeated harassment of others. In general, if someone asks you to stop, then stop.
- When we disagree, try to understand why. Disagreements, both social and technical, happen all the time and Django is no exception. It is important that we resolve disagreements and differing views constructively. Remember that we're different. The strength of Django comes from its varied community, people from a wide range of backgrounds. Different people have different perspectives on issues. Being unable to understand why someone holds a viewpoint doesn't mean that they're wrong. Don't forget that it is human to err and blaming each other doesn't get us anywhere, rather offer to help resolving issues and to help learn from mistakes.

# **Regulator Synchronization**

#### Regulator synchronization is divided into two sections:

1. Part 1: Attached Facilities Synchronization

2. Part 2: Stand Alone Facilities Synchronization

## Part 1: Attached Facilities Synchronization

Attached facilities are those facilities that offer specialized health services such as pharmaceutical services, laboratory services, opthalmology services, physiotherapy services etc besides offering other general health services.

This is for **Attached facilities** that are initially created in the RHRIS system and do not have a master facility code assigned to them. This endpoint provides a way to enable the regulatory system to notify the master facility list(MFL) that there are facilities that have been registered and they are not in the MFL. After which the concerned officer (CHRIO) can ensure that the facilities are registered with the MFL.

## The synchronization process:

| Field              | Required | Explanation                                                     |
|--------------------|----------|-----------------------------------------------------------------|
| Name               | Yes      | This is the name of the facility                                |
| Regisration_number | Yes      | This the registration number as assigned by the regulator       |
| County             | Yes      | This is the code of the county where the facility is located    |
| Owner              | Yes      | The id of the owner as the per the MFL                          |
| Facility_type      | Yes      | The id of the facility type as per the MFL                      |
| Mfl_code           | No       | The mfl code assigned to the facility once it is created in MFL |

The regulator synchronization resource has the following **important** fields:

#### Obtaining the owner's ids

The owner's ids can be obtained by doing a GET to the URL api/facilities/owners/

Sample Expected Result:

```
"count": 30,
"next": null,
"previous": null,
"page_size": 30,
"current_page": 1,
"total_pages": 1,
"start_index": 1,
"end_index": 30,
"results": [
    {
        "id": "aalaca14-2937-4b49-b1a5-3c1ce05895ae",
        "owner_type_name": "Faith Based Organization",
        "created": "2015-09-23T13:16:13.988038Z",
        "updated": "2015-09-23T13:16:13.988060Z",
        "deleted": false,
        "active": true,
        "search": null,
        "name": "Faith Based",
        "description": null,
        "code": 1013,
        "abbreviation": null,
        "created_by": 1,
        "updated_by": 1,
        "owner_type": "c35677b6-05a4-4233-9dfa-9544476850c4"
    },
    {
```

```
"id": "aa32ee6f-3653-4fb8-bd2e-4e59b61a952c",
            "owner_type_name": "Ministry of Health",
            "created": "2015-09-23T13:16:13.961025Z",
            "updated": "2015-09-23T13:16:13.961049Z",
            "deleted": false,
            "active": true,
            "search": null,
            "name": "Ministry of Health",
            "description": null,
            "code": 1010,
            "abbreviation": null,
            "created_by": 1,
            "updated_by": 1,
            "owner_type": "33ebff77-f5fc-46dd-b675-7abd56d7bfdf"
        }
   ]
}
```

### Expected Response code: HTTP\_200\_OK

## Obtaining the facility type ids

The facility type's ids can be obtained by doing a GET to the URL api/facilities/facility\_types/ Sample Expected Result

```
{
   "count": 41,
    "next": "http://localhost:8061/api/facilities/facility_types/?page=2",
    "previous": null,
    "page_size": 30,
    "current_page": 1,
    "total_pages": 2,
    "start_index": 1,
    "end_index": 30,
    "results": [
        {
            "id": "1ce27507-9bd0-43cf-8a6f-4519a018ad27",
            "owner_type_name": null,
            "created": "2015-09-23T13:16:13.438542Z",
            "updated": "2015-09-23T13:16:13.438562Z",
            "deleted": false,
            "active": true,
            "search": null,
            "name": "Laboratory (Stand-alone)",
            "abbreviation": null,
            "sub_division": null,
            "created_by": 1,
            "updated_by": 1,
            "owner_type": null,
            "preceding": null
        },
            "id": "f9f5bd67-b679-4711-8752-d77c2397ddc9",
            "owner_type_name": null,
            "created": "2015-09-23T13:16:13.431970Z",
            "updated": "2015-09-23T13:16:13.431993Z",
            "deleted": false,
            "active": true,
```

```
"search": null,
"name": "Hospital",
"abbreviation": null,
"sub_division": null,
"created_by": 1,
"updated_by": 1,
"owner_type": null,
"preceding": null
}
```

## Step 1

}

{

}

First the regulator system posts to MFL the details of the facilities that have been created in the RHIS and are not in the MFL. To do this do a POST to api/facilitiess/regulator\_sync/ a payload similar to the one below:

```
"name": "Mama Lucy Kibaki hospital",
"registration_number": 100,
"county": 47,
"owner": "aalaca14-2937-4b49-b1a5-3c1ce05895ae",
"facility_type": "f9f5bd67-b679-4711-8752-d77c2397ddc9"
```

Sample Expected Response:

```
{
   "id": "817c8a79-a3e5-46b1-aba5-4cb4de78a5da",
   "county_name": "NAIROBI",
   "owner_name": "Other Faith Based",
   "facility_type_name": "Hospital",
   "created": "2015-09-26T09:38:12.801942Z",
   "updated": "2015-09-26T09:38:12.801959Z",
   "deleted": false,
   "active": true,
   "search": null,
   "name": "Mama Lucy Kibaki hospital",
   "registration_number": "100",
   "county": 47,
   "mfl_code": null,
   "created_by": 4,
   "updated_by": 4,
   "facility_type": "f9f5bd67-b679-4711-8752-d77c2397ddc9",
   "owner": "aalaca14-2937-4b49-b1a5-3c1ce05895ae"
```

Expected Response Code:

HTTP\_201\_CREATED

## Step 2

Once a facility synchronization has been initiated, the request to register a facility will appear on the concerned CHRIO's dashboard. On registration of the facility with the MFL the mfl\_code will be field and the RHRIS can now pull and get a facility's mfl\_code.

## Listing of synchronized facilities

To list the facilities requested do a GET to the URL api/facilities/regulator\_sync/

### Sample Expected Result:

```
"count": 3,
"next": null,
"previous": null,
"page_size": 30,
"current page": 1,
"total_pages": 1,
"start_index": 1,
"end_index": 3,
"results": [
    {
        "id": "817c8a79-a3e5-46b1-aba5-4cb4de78a5da",
        "county_name": "NAIROBI",
        "owner_name": "Other Faith Based",
        "facility_type_name": "Hospital",
        "created": "2015-09-26T09:38:12.801942Z",
        "updated": "2015-09-26T09:38:12.801959Z",
        "deleted": false,
        "active": true,
        "search": null,
        "name": "Mama Lucy Kibaki hospital",
        "registration_number": "100",
        "county": 47,
        "mfl_code": null,
        "created_by": 4,
        "updated by": 4,
        "facility_type": "f9f5bd67-b679-4711-8752-d77c2397ddc9",
        "owner": "aalaca14-2937-4b49-b1a5-3c1ce05895ae"
    },
    {
        "id": "94e91d84-6f73-48c1-855e-5a9539845971",
        "county name": "GARISSA",
        "owner_name": "Private Practice - Medical Specialist",
        "facility_type_name": "Sub-District Hospital",
        "created": "2015-09-25T10:08:05.715148Z",
        "updated": "2015-09-25T10:08:05.715194Z",
        "deleted": false,
        "active": true,
        "search": null,
        "name": "Kamau Kiarie",
        "registration_number": "14535",
        "county": 7,
        "mfl_code": null,
        "created_by": 1,
        "updated_by": 1,
        "facility_type": "8b3b71b8-23ae-48a5-b7ee-e5078794c6c7",
        "owner": "a164b5bf-8caa-4558-9ba5-a77c87363b3d"
    },
    {
        "id": "f827f31d-aed0-4d63-90ad-7320769e4638",
        "county_name": "TAITA TAVETA",
        "owner_name": "Private Practice - Medical Specialist",
        "facility_type_name": "Sub-District Hospital",
```

```
"created": "2015-09-25T10:07:54.1927792",
"updated": "2015-09-25T10:07:54.1928172",
"deleted": false,
"active": true,
"search": null,
"name": "Mama Lucy",
"registration_number": "14535",
"county": 6,
"mfl_code": null,
"created_by": 1,
"updated_by": 1,
"facility_type": "8b3b71b8-23ae-48a5-b7ee-e5078794c6c7",
"owner": "a164b5bf-8caa-4558-9ba5-a77c87363b3d"
}
```

## Part 2: Stand Alone Facilities Synchronization

Stand alone facilities are those facilities that offer only one specialized health care service. e.g laboratories, pharmacies, blood bank centers etc.

## Synchronization process

Stand alone facilities such as pharmacies are registered in the regulator systems and are inspected and they start operating. On final inspection, the facilities are pushed to MFL via the API:

## **Pushing a Facility Basic Details**

To push the details to MFL POST to api/facilities/facilities/ a payload similar to the one below:

```
{
   "owner": "af7f2be2-3454-4ba8-ae01-d24c05cfb382",
   "name": "Rehema Pharmacy (Bahati)",
   "official_name": "Rehema Pharmacy",
   "registration_number": "PBB 12444",
   "open_whole_day": true,
   "open_public_holidays": false,
   "open_weekends": true,
   "open_late_night": false,
   "plot_number": "LR/14414/KEN",
   "location_desc": "Along Chiefs Road",
   "facility_type": "6bbfc198-23f0-4310-9170-24ac05e2e49e",
   "operation_status": "3f5634c7-5a47-4e1d-b2f5-8e9b2308acf0",
   "ward": "b530b7ed-a110-431f-9a19-847eb706792d",
   "regulatory_body": "e4ae432e-8a0a-402c-ab6c-1c9033102bb5",
   "town": "ee724c13-abfe-44cb-98ce-9ec36a1e97a9"
```

The fields in the payload are explained below:

| Field                | Re-    | Explanation                                                                  |
|----------------------|--------|------------------------------------------------------------------------------|
|                      | quired |                                                                              |
| name                 | Yes    | This is the unique name of a facility e.g Agha Khan Medical                  |
|                      |        | Centre(Mombasa)                                                              |
| official_name        | Yes    | This is the name of the facility e.g Agha Khan medical centre                |
| open_whole_day       | No     | Indicates whether a facility is open 24 hours a day                          |
| open_public_holidays | No     | Indicates whether a facility is open on public holidays                      |
| open_late_night      | No     | Indicates whether a facility is open late night                              |
| open_weekends        | No     | Indicates whether a facility is open on weekends                             |
| plot_mumber          | No     | The plot number of where the facility is located                             |
| location_desc        | No     | A description on how to access the facility e.g which road to use            |
| facility_type        | Yes    | This is the type of the facility <id> of the facility type e.f pharmacy</id> |
| operation_status     | Yes    | The operation status id e.g Operation Status Id                              |
| ward                 | Yes    | The ward ID of where the facility is located                                 |
| regulatory_body      | Yes    | The regulatory body ID of the facility e.g Pharmacy and Poisons Board id     |
| town                 | No     | The id of the town or health centre where the facility is located            |
| registration_number  | Yes    | This the registration number as assigned by the regulator                    |
| owner                | Yes    | The id of the owner as the per the MFL                                       |

Sample Expected Response:

```
"id": "da3c4efe-57df-4d65-aa29-b6eb6719e469",
"regulatory_status_name": "Pending License",
"facility_type_name": "Pharmacy",
"owner_name": "Private Practice - Unspecified",
"owner_type_name": "Private Institutions and Private Practice",
"owner_type": "2b8b031e-8d5a-47eb-b89c-a63d11e2b70a",
"operation_status_name": "Operational",
"county": "NAIROBI",
"constituency": "MATHARE",
"ward_name": "KIAMAIKO",
"average_rating": 0,
"facility_services": [],
"is_approved": null,
"has_edits": false,
"latest_update": null,
"regulatory_body_name": "Pharmacy & Poisons Board",
"owner": "af7f2be2-3454-4ba8-ae01-d24c05cfb382",
"date_requested": "2015-11-10T10:27:53.932Z",
"date_approved": null,
"latest_approval_or_rejection": null,
"sub_county_name": null,
"created": "2015-11-10T10:27:53.932878Z",
"updated": "2015-11-10T10:27:53.932886Z",
"deleted": false,
"active": true,
"search": null,
"name": "Rehema Pharmacy (Bahati)",
"official_name": "Rehema Pharmacy",
"code": 100000,
"registration_number": "PBB 12444",
"abbreviation": null,
"description": null,
"number_of_beds": 0,
"number_of_cots": 0,
"open_whole_day": true,
```

```
"open_public_holidays": false,
"open_weekends": true,
"open_late_night": false,
"is_classified": false,
"is_published": false,
"attributes": null,
"regulated": false,
"approved": false,
"rejected": false,
"bank_name": null,
"branch_name": null,
"bank_account": null,
"facility_catchment_population": null,
"nearest_landmark": null,
"plot_number": "LR/14414/KEN",
"location_desc": "Along Chiefs Road",
"closed": false,
"closed_date": null,
"closing_reason": null,
"created_by": 4,
"updated_by": 4,
"facility_type": "6bbfc198-23f0-4310-9170-24ac05e2e49e",
"operation_status": "3f5634c7-5a47-4e1d-b2f5-8e9b2308acf0",
"ward": "b530b7ed-a110-431f-9a19-847eb706792d",
"parent": null,
"regulatory_body": "e4ae432e-8a0a-402c-ab6c-1c9033102bb5",
"keph_level": null,
"sub_county": null,
"town": "ee724c13-abfe-44cb-98ce-9ec36ale97a9",
"contacts": []
```

## Note: The MFL code assigned to the facility is in the response data (The field is code).

Expected Response Code:

HTTP\_201\_CREATED

It is clear that there is data that needs to be mapped between MFL and the regulators in order for this work.

#### The data includes:

}

- 1. Wards
- 2. Owners
- 3. Operation status
- 4. Facility types
- 5. Regulatory Bodies
- 6. Towns

All the above data is explained under the Metadata resources section of the documentation.

## **Pushing a Facility Geo-location Details**

To push the geo-location details of a facility do a POST to the URL api/gis/facility\_coordinates/ with a payload similar to the one shown below:

```
"source":"da488b76-2581-40d5-9377-3550e28cfb77", // The id of the source of the_
"geo-code
"method":"4e1f460f-db3e-4e67-a906-2afc789f8f3a", // The id of the method used to_
sobtain the geo-code
"collection_date":"2015-10-31T21:00:00.0002", //Date when the geocode was obtained
"facility":"da3c4efe-57df-4d65-aa29-b6eb6719e469", // The facility id to which_
sthe geo-code belongs
"coordinates": {
    "type":"Point",
    "coordinates": [
        36.87593521921288, // longitude
        -1.254507474965246 // latitude
]
}
```

Expected Response Code HTTP\_201\_CREATED

Sample Expected Response

```
"id":"c0d862d4-aa86-4cf0-9f10-8ec83b764321",
"source_name":"DHMT Nakuru", "method_name":"Taken with GPS Device",
"created":"2015-11-10T10:45:01.731129Z",
"updated":"2015-11-10T10:45:01.7311412","deleted":false,
"active":true, "search":null,
"coordinates":{
   "type":"Point",
    "coordinates":[
        36.87593521921288,
        -1.254507474965246
    1
},
"collection_date":"2015-10-31T21:00:00Z",
"created_by":13,
"updated_by":13,
"facility":"da3c4efe-57df-4d65-aa29-b6eb6719e469",
"source": "da488b76-2581-40d5-9377-3550e28cfb77",
"method":"4e1f460f-db3e-4e67-a906-2afc789f8f3a"
```

After obtaining the id from the response data do a PATCH to the URL api/facilities/facilities/ <facility\_id> with a payload similar to the one shown below:

"coordinates": "c0d862d4-aa86-4cf0-9f10-8ec83b764321" // the id obtained from the  $_{\rm \! \rightarrow}$  response data above

Expected Response Code: HTTP\_204\_NO\_CONTENT

There is no response data.

Note:

{

}

- 1. The geo-code methods ids are obtained from the endpoint api/gis/geo\_code\_methods/
- 2. The geo-code sources ids are obtained from the endpoint api/gis/geo\_code\_sources/
- 3. Watch out for the order of the coordinates; the longitude comes before the latitude otherwise the geocodes will not validate.

## **Pushing a Facility Contacts**

To push a facility's contacts do a PATCH to the URL api/facilities/facilities/<facility\_id> with a payload similar to the one shown below:

Expected Response code: HTTP\_204\_NO\_CONTENT

There is no response data

Note: The contact types ids can be obtained from the endpoint api/common/contact\_types/

## Pushing a Facility's Officer-In-Charge

To push the details of a facility's officer-in-charge to a PATCH to the URL api/facilities/facilities/ <facility\_id> with a payload similar to the one shown below:

```
{
   "officer_in_charge":{
       "name": "Alex Aluoch",
       "req_no":"P15/3525/5235",
        "contacts":[
            {
                "type":"17287e65-021f-4319-92fb-e032e2c3de72", // the contact type id
                "contact":"020133555" // the actual contact
            },
            {
                "type":"d7c0405c-1f69-4d1d-9895-24e6af997429",
                "contact":"0756456288"
            }
       ],
       "title":"ba36158a-0d61-4014-aa55-111425b06775" // the job title id
   }
```

Expected Response code: HTTP\_204\_NO\_CONTENT

There is no response data

Note: To obtain the job-titles go to the URL api/facilities/job\_titles/

## **Pushing a Facility's Services**

To push a facility's services do a PATCH to the URL api/facilities/facilities/<facility\_id> with a payload similar to the one shown below:

```
{
    "service":"576c9964-ee5a-4a6f-b1fd-32064d76bb77" // the service id
}
]
```

Expected Response code: HTTP\_204\_NO\_CONTENT

There is no response data

}

### Note: Services in MFL

All the service in MFL can be obtained from the URL api/facilities/services/

It is important to note that there are two types of services in the MFL:

- a). Services with options
- b). Services without options

For the services that do not have options only the service id is posted and when the service has an option such as basic or comprehensive the service id is posted together with the option id as the payload above shows.

Each service from the endpoint api/facilities/services/ comes together with its **group** and from the group object the **options** can be obtained.

To list all the option groups do a GET to api/facilities/option\_groups/ and to get the details of one single option group do a GET to api/facilities/option\_groups/<option\_group\_id>

Once details of a facility have been pushed to MFL, all the facility details can be obtained through doing a GET to api/facilities/facilities/<facility\_id>

For example a GET to api/facilities/facilities/da3c4efe-57df-4d65-aa29-b6eb6719e469/ would result in the details of the facility that was created and updated in the sample payloads above.

```
"id": "da3c4efe-57df-4d65-aa29-b6eb6719e469",
"regulatory_status_name": "Pending License",
"facility_type_name": "Pharmacy",
"owner_name": "Private Practice - Unspecified",
"owner_type_name": "Private Institutions and Private Practice",
"owner_type": "2b8b031e-8d5a-47eb-b89c-a63d11e2b70a",
"operation_status_name": "Operational",
"county": "NAIROBI",
"constituency": "MATHARE",
"ward_name": "KIAMAIKO",
"average_rating": 0.0,
"facility_services": [
    {
        "average_rating": 0.0,
        "category_id": "edd7631d-b2f3-4008-9c76-e3abb68a547d",
        "number_of_ratings": 0,
        "option": null,
        "service_name": "Short Term FP",
        "option_name": "Yes",
```

```
"service_id": "576c9964-ee5a-4a6f-b1fd-32064d76bb77",
        "service_code": 1012,
        "id": "f053976f-3b0a-42ce-8b92-4695cce1bbf0",
        "category_name": "Family Planning"
    },
    {
        "average_rating": 0.0,
        "category_id": "edd7631d-b2f3-4008-9c76-e3abb68a547d",
        "number_of_ratings": 0,
        "option": "888c5b48-2334-436d-a806-3a57e1933e8b",
        "service_name": "Permanent FP",
        "option_name": "Level 3",
        "service_id": "78aac8b6-c2d7-4204-b074-8b83fb1ef070",
        "service_code": 1051,
        "id": "bbb2ce77-5537-43c5-9364-66c307b21c6a",
        "category_name": "Family Planning"
    },
    {
        "average_rating": 0.0,
        "category_id": "edd7631d-b2f3-4008-9c76-e3abb68a547d",
        "number_of_ratings": 0,
        "option": null,
        "service_name": "Long Term FP",
        "option_name": "Yes",
        "service_id": "59c4e20e-eb00-427c-8533-61719b0db77d",
        "service_code": 1013,
        "id": "985d94c3-409b-4a5a-b53d-f9589d338d68",
        "category_name": "Family Planning"
    }
],
"is_approved": null,
"has_edits": false,
"latest_update": null,
"regulatory_body_name": "Pharmacy & Poisons Board",
"owner": "af7f2be2-3454-4ba8-ae01-d24c05cfb382",
"date_requested": "2015-11-10T10:27:53.932Z",
"date_approved": null,
"latest_approval_or_rejection": null,
"sub_county_name": null,
"facility_contacts": [
    {
        "contact_type_name": "FAX",
        "contact": "1414141241",
        "id": "341c5ea6-9d85-47f2-b635-12ee013c7da7",
        "contact_id": "e729ea90-2dde-4361-95f2-fd94c059f56b"
    },
    {
        "contact_type_name": "LANDLINE",
```

```
"contact": "0200046",
        "id": "e0a85e74-47fa-4112-aa76-fd9dccd2fb89",
        "contact id": "95395096-0a61-4b5b-88d8-123402eb86ba"
    }
1,
"coordinates": "c0d862d4-aa86-4cf0-9f10-8ec83b764321",
"latest_approval": null,
"boundaries": {
    "county_boundary": "d89fad95-0f7d-4044-87ec-f8a7ad9fcac2",
    "ward_boundary": "0f8d1126-d978-4f3e-afe8-e46635ddc0fe",
    "constituency_boundary": "OfOecac3-fb36-450d-bd93-efb8558a1a1e"
},
"service_catalogue_active": true,
"facility_units": [],
"officer_in_charge": {
    "name": "Alex Aluoch",
    "contacts": [
        {
            "contact_type_name": "MOBILE",
            "officer_contact_id": "fe69052a-4466-45ce-ab64-80d7f7c1eef8",
            "type": "d7c0405c-1f69-4d1d-9895-24e6af997429",
            "contact_id": "edb51ac8-71e2-477a-852b-f90ff3152973",
            "contact": "0756456288"
        },
        {
            "contact_type_name": "LANDLINE",
            "officer_contact_id": "ae3cbec5-f9e5-4ec0-9465-af5f13773256",
            "type": "17287e65-021f-4319-92fb-e032e2c3de72",
            "contact_id": "d8f51a01-a0a5-49d8-9be9-0ae0a4c604cc",
            "contact": "020133555"
        }
    ],
    "id_number": null,
    "req_no": "P15/3525/5235",
    "title": "ba36158a-0d61-4014-aa55-111425b06775",
    "title_name": "Medical Superintendant"
},
"town_name": "Bahati",
"keph_level_name": null,
"created": "2015-11-10T10:27:53.932878Z",
"updated": "2015-11-10T10:27:53.932886Z",
"deleted": false,
"active": true,
"search": null,
```

```
"name": "Rehema Pharmacy (Bahati)",
"official name": "Rehema Pharmacy",
"code": 100000,
"registration_number": "PBB 12444",
"abbreviation": null,
"description": null,
"number_of_beds": 0,
"number_of_cots": 0,
"open_whole_day": true,
"open_public_holidays": false,
"open_weekends": true,
"open_late_night": false,
"is_classified": false,
"is_published": false,
"regulated": false,
"approved": false,
"rejected": false,
"bank_name": null,
"branch_name": null,
"bank_account": null,
"facility_catchment_population": null,
"nearest_landmark": null,
"plot_number": "LR/14414/KEN",
"location_desc": "Along Chiefs Road",
"closed": false,
"closed_date": null,
"closing_reason": null,
"created_by": 4,
"updated_by": 4,
"facility_type": "6bbfc198-23f0-4310-9170-24ac05e2e49e",
"operation_status": "3f5634c7-5a47-4e1d-b2f5-8e9b2308acf0",
"ward": "b530b7ed-a110-431f-9a19-847eb706792d",
"parent": null,
"regulatory_body": "e4ae432e-8a0a-402c-ab6c-1c9033102bb5",
"keph_level": null,
"sub_county": null,
"town": "ee724c13-abfe-44cb-98ce-9ec36ale97a9",
"contacts": [
    "e729ea90-2dde-4361-95f2-fd94c059f56b",
    "95395096-0a61-4b5b-88d8-123402eb86ba"
]
```

}